Fortech S.r.l Via Rigoletto,4 47922 Rimini (RN) Italia P. IVA 03618500403 T. +39 0541 364611

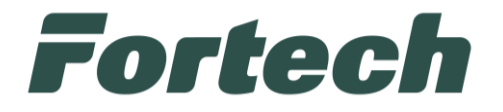

# smartOPT | One Touch

Manuale gestore

fortech.it info@fortech.it

# Fortech

# REVISIONI

| Rev. | Data       | Commenti                           | Pag.  | Autore             |
|------|------------|------------------------------------|-------|--------------------|
| 01   | 02/09/2021 | Prima versione                     | all   | Tiziano de Nichilo |
| 02   | 11/07/2022 | Scontrino Green                    | 27    | Tiziano de Nichilo |
| 03   | 28/03/2024 | Messa fuori servizio e demolizione | 53-55 | Claudio Cadegiani  |
| 04   | 07/05/2025 | Aggiornamento schermate            |       | Tiziano de Nichilo |

# SOMMARIO

| RE | VISIO | NI                                                       | .1  |
|----|-------|----------------------------------------------------------|-----|
| 1. | INF   | ORMAZIONI E GESTIONE DELLA DOCUMENTAZIONE                | .4  |
| 1  | .1    | Introduzione                                             | .4  |
| 1  | .2    | Scopo del "Manuale gestore"                              | .4  |
| 1  | .3    | Conservazione del "Manuale gestore"                      | . 5 |
| 1  | .4    | Convenzioni utilizzate                                   | . 5 |
| 1  | .5    | Glossario                                                | . 6 |
| 2  | GAI   | RANZIA E SERVIZIO ASSISTENZA                             | .7  |
| 2  | 2.1   | Garanzia                                                 | .7  |
| 2  | 2.2   | Servizio di assistenza e ordinazione ricambi             | .7  |
| 3  | INF   | ORMAZIONI GENERALI                                       | .7  |
| 3  | 8.1   | Dati del Fabbricante                                     | .7  |
| З  | 8.2   | Marcatura                                                | .7  |
| 3  | 8.3   | Dichiarazione di conformità                              | . 8 |
| Э  | 8.4   | Targa metrica con omologazione MID                       | . 9 |
| З  | 8.5   | Dichiarazione dei protocolli di comunicazione utilizzati | 10  |
| 4  | NO    | RME DI SICUREZZA GENERALI                                | 11  |
| Z  | l.1   | Avvertenze generali di sicurezza                         | 11  |
| Z  | .2    | Avvertenze di sicurezza per l'installazione              | 11  |
| Z  | .3    | Avvertenze di sicurezza per l'uso                        | 11  |
| Z  | .4    | Uso previsto                                             | 12  |
| Z  | .5    | Usi scorretti                                            | 12  |
| Ζ  | .6    | Avvertenze di sicurezza in caso di incendio              | 12  |
| Ζ  | l.7   | Condizione di apparecchiatura disalimentata              | 12  |
| 5  | DES   |                                                          | 13  |
| 5  | 5.1   | Caratteristiche principali                               | 13  |
| 5  | 5.2   | Versioni apparecchiatura                                 | 14  |
| 5  | 5.3   | Dimensioni                                               | 14  |
| 5  | 5.4   | Caratteristiche tecniche terminale OPT                   | 15  |
| 5  | 5.5   | Parti dell'apparecchiatura OPT                           | 16  |

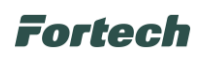

| 5.5.1   | Testa                                            |    |
|---------|--------------------------------------------------|----|
| 5.5.2   | Sistema di ventilazione e riscaldatore           |    |
| 5.5.3   | Display touch screen                             |    |
| 5.5.4   | Sensore impronte digitali                        |    |
| 5.5.5   | Accettatore carte                                |    |
| 5.5.6   | Tastiera pin pad                                 |    |
| 5.5.7   | Accettatore contactless                          |    |
| 5.5.8   | Lettore Bar Code                                 |    |
| 5.5.9   | Stampante, scontrini e ricevute                  | 19 |
| 5.5.10  | Microfono e diffusori audio                      |    |
| 5.5.11  | Illuminazione                                    | 19 |
| 5.5.12  | Basamento                                        | 19 |
| 5.5.13  | Vano accettatore di banconote                    | 19 |
| 5.5.14  | Accettatore banconote                            | 19 |
| 5.5.15  | Vano contanti                                    | 19 |
| 5.5.16  | Chiave di accesso in dotazione                   | 20 |
| 5.5.17  | Controllore di campo smartBOX                    | 20 |
| 5.5.18  | Modalità di funzionamento Master, Server, Client | 20 |
| 6 FUNZI | ONAMENTO OPT                                     | 21 |
| 6.1 In  | terfaccia utente                                 | 21 |
| 6.2 M   | odalità di pagamento                             | 22 |
| 6.2.1   | Pagamento in contanti                            |    |
| 6.2.2   | Pagamento con carte elettroniche                 | 23 |
| 6.3 Pr  | enotazione scontrino                             | 25 |
| 6.4 Se  | ervizi per l'utente                              |    |
| 6.4.1   | Recupera credito                                 |    |
| 6.4.2   | Scontrino e fattura                              | 27 |
| 6.4.3   | Contatta assistenza                              |    |
| 6.4.4   | Ricarica carta                                   |    |
| 6.4.5   | Selezione della lingua                           |    |
| 6.5 Pc  | op-up informativi o di errore                    |    |
| 6.5.1   | Stampa ricevuta non disponibile                  |    |
| 6.5.2   | Cassaforte aperta                                |    |
| 6.5.3   | Carburante esaurito                              |    |
| 6.5.4   | Erogatore occupato / Erogatore prenotato         |    |
| 6.6 Fu  | Inzioni di backoffice                            |    |
| 6.6.1   | Report Oil                                       |    |
| 6.6.2   | Codici                                           |    |

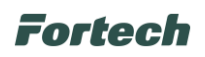

|   | 6.6.3 | 3 Gestione giornate contabili                          | 37 |
|---|-------|--------------------------------------------------------|----|
|   | 6.6.4 | 4 Stato                                                |    |
|   | 6.6.  | 5 Strumenti                                            |    |
|   | 6.6.6 | 6 Cambio prezzi                                        |    |
|   | 6.6.  | 7 Allarmi                                              | 40 |
|   | 6.6.8 | 3 Profilo piazzale                                     | 41 |
|   | 6.6.9 | 9 Altro                                                | 41 |
| 7 | MAI   | NUTENZIONE                                             |    |
|   | 7.1   | Manutenzione ordinaria                                 |    |
|   | 7.1.  | 1 Cambio rotolo di carta                               |    |
|   | 7.1.  | 1 Inceppamento carta e pulizia taglierina              | 51 |
|   | 7.1.2 | 2 Inceppamento banconote                               | 51 |
|   | 7.1.3 | 3 Pulizia periodica                                    | 51 |
|   | 7.1.4 | 4 Kit di pulizia                                       | 52 |
|   | 7.1.  | 5 Pulizia dei componenti                               | 52 |
|   | 7.1.6 | 5 Manutenzione straordinaria                           | 52 |
| 8 | MES   | SSA FUORI SERVIZIO E DEMOLIZIONE                       |    |
|   | 8.1   | Introduzione                                           |    |
|   | 8.2   | Preparazione dell'apparecchiatura all'isolamento       | 53 |
|   | 8.3   | Isolamento dell'apparecchiatura                        | 53 |
|   | 8.4   | "Messa Fuori Servizio" per lungo periodo di inattività | 53 |
|   | 8.5   | "Messa in Servizio" dopo lungo periodo di inattività   | 54 |
|   | 8.6   | Smantellamento                                         | 55 |
|   | 8.7   | Avvertenze di sicurezza per demolizione                | 55 |
|   | 8.8   | Materiali utilizzati                                   | 55 |
| 9 | TRA   | SPORTO E MOVIMENTAZIONE                                | 56 |
|   | 9.1   | Avvertenze di sicurezza per la movimentazione          | 56 |
|   | 9.2   | Descrizione degli imballi                              | 56 |
|   | 9.3   | Stoccaggio                                             | 56 |
|   | 9.4   | Modalità di trasporto e prescrizione di sicurezza      | 57 |
|   | 9.5   | Verifiche preliminari                                  | 57 |
|   | 9.6   | Disimballo e smaltimento degli imballi                 |    |
|   | 9.7   | Dispositivi di protezione individuali                  |    |
|   | 9.8   | Movimentazione                                         |    |
|   | 9.9   | Installazione elettrica ed elettronica                 | 60 |

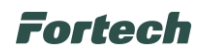

# 1. INFORMAZIONI E GESTIONE DELLA DOCUMENTAZIONE

## 1.1 Introduzione

Queste istruzioni, di seguito denominato anche "Manuale gestore", sono state realizzate da Fortech S.r.l. di seguito denominati anche "Fabbricante".

Il presente documento nasce per essere utilizzato in abbinamento all'apparecchiatura smartOPT | One Touch. Esso dovrà sempre accompagnare l'apparecchiatura, anche in caso di trasferimento ad altro utilizzatore o detentore.

Il contenuto integrale o parziale di questa pubblicazione non potrà essere riprodotto o concesso a terzi, in qualsiasi forma o supporto, senza espresso consenso scritto del Fabbricante.

Il Fabbricante si riserva il diritto di modificare senza preavviso le caratteristiche dell'apparecchiatura oggetto del presente documento.

Le immagini fornite nella presente pubblicazione non sono vincolanti per il Fabbricante. Esse potrebbero non essere perfettamente uguali all'apparecchiatura da Voi utilizzata. Le istruzioni sono realizzate affinché tale diversità non diminuisca la chiarezza e l'efficacia delle informazioni fornite. In caso di dubbi, prima di procedere, contattare il Fabbricante.

Il Fabbricante si riserva il diritto di modificare il progetto e di apportare migliorie senza comunicarlo ai clienti già in possesso di modelli similari.

## 1.2 Scopo del "Manuale gestore"

A salvaguardia dell'incolumità dell'utente e per evitare possibili danneggiamenti all'apparecchiatura, prima di compiere qualsiasi operazione sulla stessa è indispensabile aver letto e compreso, in ogni sua parte, le presenti istruzioni. Esse sono parte integrante dell'apparecchiatura ed hanno lo scopo di fornire tutte le informazioni necessarie per:

• la corretta installazione dell'apparecchiatura;

- · la conoscenza del suo funzionamento e dei suoi limiti;
- il suo corretto uso nelle condizioni di sicurezza previste dal Fabbricante;
- effettuare interventi di manutenzione, in modo corretto e sicuro;

• smantellare l'apparecchiatura secondo le condizioni di sicurezza previste dal Fabbricante e nel rispetto delle leggi e norme vigenti a tutela della salute dei lavoratori e dell'ambiente;

• la corretta sensibilizzazione, formazione ed informazione degli Operatori verso principi, prescrizioni, divieti che consentono l'interazione con l'apparecchiatura in condizioni sicure.

Le informazioni sono fornite dal Fabbricante nella propria lingua originale (Italiano) e possono essere tradotte in altre lingue in accordo alla legislazione vigente o accordi o esigenze commerciali. Si dichiara ITALIANO la lingua originaria della documentazione.

Il tempo dedicato alla lettura di tali informazioni consentirà di evitare rischi alla salute e alla sicurezza delle persone e danni economici.

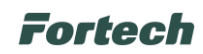

## 1.3 Conservazione del "Manuale gestore"

Il "Manuale gestore" deve accompagnare sempre l'apparecchiatura. Esso è parte integrante della fornitura: qualora risultasse rovinato o illeggibile in qualsiasi parte occorre richiederne immediatamente una copia, secondo la procedura di ordinazione ricambi.

Per ogni apparecchiatura è fornita una copia del manuale tecnico in lingua Italiana o nella lingua del paese in cui l'apparecchiatura è immessa sul mercato e/o messa in servizio.

Il manuale gestore può essere fornito in supporto cartaceo ed elettronico. Ogni pagina è numerata, quindi è possibile verificare in ogni momento l'assenza e la collocazione corretta di parti del manuale. Il manuale gestore deve essere conservato in luogo adatto alla conservazione di documenti cartacei, pertanto deve essere asciutto e noto agli operatori, deve essere utilizzato con cura e la rilegatura deve essere mantenuta allo stato originale, cioè come è stata consegnata con l'apparecchiatura.

## **1.4 Convenzioni utilizzate**

Le parti di testo che non sono da trascurare sono evidenziate con sfondo scuro e contrassegnate dai simboli di seguito illustrati e definiti.

# ATTENZIONE - PERICOLO I testi evidenziati con questo simbolo indicano pericoli che devono essere attentamente considerati al fine di evitare gravi infortuni alle persone. Image: Construction of the evidenziati con questo simbolo indicano procedure e comportamenti da adottare al fine di evitare danneggiamenti alle cose. Image: Construction of the evidenziati con questo simbolo indicano procedure e comportamenti da adottare al fine di evitare danneggiamenti alle cose. Image: Construction of the evidenziano le indicazioni di particolare importanza che non devono essere trascurate Image: Construction of the evidenziano obblighi a norma di legge.

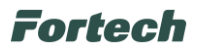

# 1.5 Glossario

| Gestore            | Persona fisica che gestisce una o più stazioni di servizio.                                                                                                    |
|--------------------|----------------------------------------------------------------------------------------------------|
| Manutentore        | Tecnico formato ed abilitato alla manutenzione delle apparecchiature                                                                                                    |
| Erogatore          | Dispositivo dotato di una o più pistole dedicato all'erogazione di un determinato quantitativo di prodotto (carburante).                                                                     |
| Dispenser          | Nonostante sia sinonimo di erogatore, in questo manuale il termine Dispenser assume un significato improprio: si intende la CPU a bordo dell'erogatore. Esistono erogatori a CPU multipla.   |
| OPT                | Terminale di piazzale utilizzabile dai clienti in self-service per pagare i rifornimenti e scegliere l'erogatore da cui effettuare il rifornimento senza la presenza del gestore.            |
| Monofronte         | Terminale utilizzabile da un solo lato da un solo cliente per volta.                                                                                                    |
| Bifronte           | Terminale utilizzabile da due lati da due utenti contemporaneamente.                                                                                                    |
| Master             | Si intende una colonnina dotata al suo interno di controllore degli erogatori.                                                                                                    |
| Server             | Si intende una colonnina che si collega ad un controllore degli erogatori esterno.                                                                                                    |
| Client             | Si intende una colonnina che si collega ad un'latra attrezzatura master o server.                                                                                                    |
| Device             | Dispositivo / Dispositivi.                                                                                                    |
| EFT POS            | Dispositivo elettronico che consente al gestore di accettare e incassare, direttamente sul proprio conto corrente, i pagamenti elettronici mediante carte di credito, di debito e prepagate. |
| Finger Sensor      | Sensore impronte digitali.                                                                                                    |
| Barcode, QR code   | Codice a barre, codice QR.                                                                                                    |
| CPU                | Unità di elaborazione centrale è il processore che sovraintende tutte le funzionalità del sistema                                                                                            |
| LAN                | Rete locale su protocollo TCP/IP                                                                                                    |
| Pinpad             | Dispositivo con tastierino numerico per l'immissione di codici pin per carte e bancomat.                                                                                                    |
| Switch             | Dispositivo intelligente per la gestione delle connessioni ethernet.                                                                                                    |
| Router             | Dispositivo che permette il collegamento tra la rete LAN e la rete internet.                                                                                                    |
| Tensione backup    | Riserva di corrente atta a garantire il corretto arresto delle periferiche.                                                                                                    |
| SC-PSBU            | Scheda per la gestione dell'alimentazione e tensione backup dei dispositivi presenti all'interno dello smartOPT                                                                              |
| SC-PWRE            | Scheda per la protezione da sovratensioni in ingresso. Ha anche la funzione di filtro EMC (standard di compatibilità elettromagnetica.)                                                      |
| SC-LAMP            | Scheda per la gestione dei dispositivi audio e di illuminazione.                                                                                                    |
| SC-COND            | Scheda per la gestione di temperatura e umidità interni allo smartOPT                                                                                                    |
| smartBOX           | Controllore di campo utilizzato da Fortech per il collegamento degli erogatori al gestionale.                                                                                                |
| UBOX GVR           | Dispositivo di collegamento degli erogatori con il sistema Passport prodotto da GVR.                                                                                                    |
| IFSF LON           | Protocollo di collegamento per determinato erogatori.                                                                                                    |
| Pumalan            | Protocollo di collegamento per determinati erogatori.                                                                                                    |
| Nuovo Pignone (NP) | Protocollo di collegamento per determinati erogatori.                                                                                                    |
| EMV                | Sigla che rappresenta uno standard per l'utilizzo di smart card, terminali POS e sportelli ATM per<br>l'autenticazione di transazioni con carte di credito e di debito.                      |

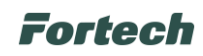

# 2 GARANZIA E SERVIZIO ASSISTENZA

## 2.1 Garanzia

Per la garanzia fare riferimento alle condizioni generali d'acquisto.

## 2.2 Servizio di assistenza e ordinazione ricambi

Prima di richiedere assistenza si consiglia di consultare attentamente le istruzioni. Per qualsiasi esigenza rivolgersi al Servizio Assistenza Fortech:

- accedendo al portale Sitemanager e inviando una richiesta al canale di assistenza "Emma";

- contattando il centralino al seguente recapito telefonico: 0541364625.

Per ogni richiesta di assistenza tecnica riguardante l'apparecchiatura, indicare i dati riportati sulla targa di identificazione, le ore approssimative di utilizzo e il tipo di difetto riscontrato.

# **3 INFORMAZIONI GENERALI**

## 3.1 Dati del Fabbricante

FORTECH S.r.l.

Via Rigoletto, 4 - 47922 Rimini (RN) Italia

TEL. +39 0541 364611

FAX +39 0541 753013

info@4ts.it

## 3.2 Marcatura

L'apparecchiatura è dotata di una targa di identificazione su cui sono riportati gli estremi identificativi dell'apparecchiatura e i principali dati tecnici utili all'allacciamento. La targa è posizionata, come da immagine, sulla parte superiore, lato esterno.

|              | <b>Te</b> | <b>CD</b> Via R<br>4792 | igoletto, 4<br>22 Rimini | /<br>1 |      |          |   |
|--------------|-----------|-------------------------|--------------------------|--------|------|----------|---|
| Vodello      | Sm        | artPOS                  | Anno                     | C      | 2    | 2021     |   |
| Versione     | ONE       | TOUCH                   | Mas                      | sa     | 7    | 0 Kg     | Ē |
| Matricola    | FS        | R-xxxxx                 | Serie                    | e N°   | уу   | yy/zzz   |   |
| Grado IP     |           | 54                      |                          |        |      |          |   |
|              |           | Tensic                  | one                      | Pot    | enza | Corrente |   |
| Linea riscal | datori    | 230V 1F                 | +N+PE                    | 102    | 0 W  | 4.6 A    |   |
| Linea PC     |           | 230V 1F                 | +N+PE                    | 62     | 2 W  | 0.32 A   |   |

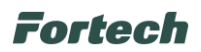

## 3.3 Dichiarazione di conformità

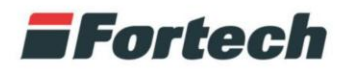

www.4ts.it

# Dichiarazione di conformità EU

La società

FORTECH s.r.l. Via Rigoletto, 4 47922 Rimini (RN) – Italia

Dichiara sotto la propria responsabilità che l'apparecchiatura Self Service Device

#### Modello: SmartPOS (versione ONE TOUCH)

oggetto della presente dichiarazione, è conforme alle seguenti direttive:

DIRETTIVA SULLA COMPATIBILITÁ ELETTROMAGNETICA 2014/30/EU

DIRETTIVA SULLA BASSA TENSIONE 2014/35/EU

avendo applicate le seguenti direttive armonizzate:

EN 55022:2009 EN 52024:2010 EN 61000-3-2 :2007 + A1/A2:2011 EN 61000-3-3 :2009 EN 61000-4-2 :2011 EN 61000-4-3 :2007+A1:2009+A2:2011 EN 61000-4-4 :2006+A1:2010 EN 61000-4-5 :2007 EN 61000-4-6 :2011 EN 61000-4-11 :2006 EN 60950-1:2007+A11:2010+A1:2012+A12:2012 OIML R.117-1:2007

Luogo e data Rimini, 25/03/2021

Fortech Legale rappresentante

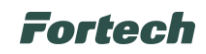

## 3.4 Targa metrica con omologazione MID

L'apparecchio smartOPT | One Touch può essere venduto con omologazione MID.

L'apparecchiatura è omologata sia con PART certificate che EVALUATION certificate.

MID rif. PART CERTIFICATE: Numero TC8329

MID rif. EVALUATION certificate: Numero TC8419

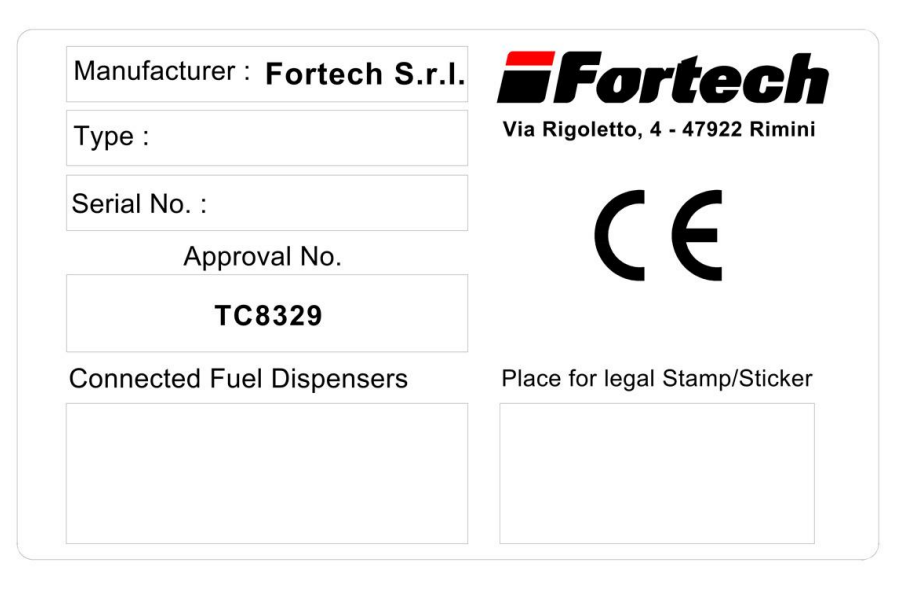

Esempio targa MID PART CERTIFICATE utilizzata.

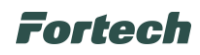

## 3.5 Dichiarazione dei protocolli di comunicazione utilizzati

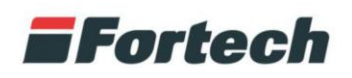

www.4ts.it

Rimini, 07/09/2020

# Dichiarazione dei protocolli di comunicazione utilizzati

Revisione 4 del 07/09/2020

Si riportano di seguito i protocolli utilizzati dalle apparecchiature ausiliarie Fortech per il colloquio con i distributori di carburanti con Omologazione Nazionale o MID che utilizzano uguale protocollo.

Fortech non è responsabile dell'utilizzo di protocolli di comunicazione diversi da quelli dichiarati nel presente documento.

| Apparecchiatura ausiliaria | Protocolli utilizzati      | Riferimenti legislativi |
|----------------------------|----------------------------|-------------------------|
| smartPOS                   | Logitron (PUMALAN)         | D.M. n.93/2017          |
| smartOPT                   | IFSF (LON)                 |                         |
| smartGATE                  | Current Loop Nuovo Pignone |                         |
| smartBOX                   | DART                       |                         |

FORGATECH S.r. 922 Via Rigoletto it - web: www.41 03618500403 4ts.it-V P.IVA e C.F

Fortech S.r.I. (con socio unico) (soggetta alla direzione ed al coordinamento di Fortech Group s.r.l.) Via Rigoletto, 4 – 47922 Rimini (RN) ITALY tel. 0541 364611 – fax 0541 753013 email info@4ts.it

Iscrizione Reg. Imprese di Rimini N. REA: RN – 0300905 Capitale Sociale 1.500.000€ i.v. P.IVA, C.F. 03618500403

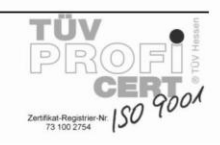

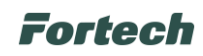

# 4 NORME DI SICUREZZA GENERALI

## 4.1 Avvertenze generali di sicurezza

Se l'installazione non fosse eseguita dalla ditta produttrice o da tecnici da essa autorizzati, è obbligatorio leggere la seguente documentazione prima di qualsiasi operazione sul terminale. Verificare che il manuale sia completo di tutte le parti elencate nel sommario. Avvertire immediatamente il Fabbricante prima di eseguire qualsiasi operazione sull'apparecchiatura qualora parti della documentazione fossero anche parzialmente mancanti o illeggibili.

Ĺ

Gli operatori destinati alla movimentazione, installazione, uso, manutenzione e demolizione dell'apparecchiatura, devono leggere le istruzioni prestando particolare attenzione alle norme generali di sicurezza e alle modalità di esecuzione contenute nelle sezioni relative alle operazioni di propria competenza.

Di seguito sono descritte le norme generali di sicurezza da osservarsi durante qualsiasi operazione eseguita sull'apparecchiatura.

Le procedure di intervento, descritte nei capitoli successivi, dovranno essere eseguite rispettando le modalità di esecuzione indicate, le norme di sicurezza generali di questo capitolo e quelle contenute nei capitoli specifici. In fase di installazione, uso e manutenzione rispettare gli spazi perimetrali indicati dal Fabbricante, anche in considerazione di tutte le attività lavorative circostanti. L'attuazione di questo requisito va effettuata anche nel rispetto delle leggi vigenti in materia di sicurezza sul lavoro.

# 4.2 Avvertenze di sicurezza per l'installazione

- L'installazione e gli allacciamenti vanno eseguiti, per quanto concerne l'apparecchiatura, secondo le indicazioni fornite dal Fabbricante. Si dovrà tener conto anche di tutti i requisiti normativi e legislativi nazionali del paese in cui l'apparecchiatura è installata, eseguendo tutte le operazioni di installazione e allacciamento a regola d'arte.
- Le operazioni di installazione devono essere eseguite in assenza di tensione elettrica.

## 4.3 Avvertenze di sicurezza per l'uso

Î

Î

- Utilizzare l'apparecchiatura solo per gli usi previsti dal Fabbricante. L'impiego dell'apparecchiatura per usi impropri può recare rischi per la sicurezza, per la salute delle persone e danni economici.
- L'apparecchiatura non è stata progettata per essere utilizzata in ambienti con rischio di esplosione ed incendio.
- L'apparecchiatura è stata progettata e costruita per soddisfare tutte le condizioni operative indicate dal costruttore. Manomettere qualsiasi dispositivo per ottenere prestazioni diverse da quelle previste può recare rischi per la sicurezza e la salute delle persone e danni economici.
- Non utilizzare l'apparecchiatura con i dispositivi di sicurezza non perfettamente installati ed efficienti. Il mancato rispetto di questo requisito può recare rischi gravi per la sicurezza e la salute delle persone.
- Non utilizzare l'apparecchiatura con l'involucro danneggiato o aperto.

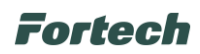

## 4.4 Uso previsto

SmartOPT | One Touch viene di solito installato all'interno delle stazioni di servizio polifunzionali, con lo scopo di consentire il pagamento e l'erogazione del servizio con modalità self service.

## 4.5 Usi scorretti

Gli usi scorretti ragionevolmente prevedibili comprendono tutte quelle azioni che implicano il funzionamento dell'apparecchiatura al di fuori dei limiti di progetto definiti nelle istruzioni d'uso e nella documentazione tecnica, in parti colare:

- tutti gli usi diversi da quelli previsti dal Fabbricante;
- utilizzo in ambiente a rischio esplosione o incendio;
- installazioni, modifiche o regolazioni all'impianto non previste dalle istruzioni d'uso e manutenzione o dal layout prodotto in fase di definizione dell'ordine oppure non autorizzate dal Fabbricante;
- usi e comportamenti in contrasto con le prescrizioni contenute nelle istruzioni d'uso;
- eseguire interventi di manutenzione in modalità diverse da quelle previste dalle istruzioni d'uso e manutenzione.

## 4.6 Avvertenze di sicurezza in caso di incendio

In caso di incendio per l'estinzione dello stesso non utilizzare acqua o altri metodi che possano causare rischio elettrico.

Utilizzare unicamente estintori a CO2, avendo cura di non causare lo spostamento delle fiamme verso persone o materiale infiammabile. Ad avvenuto spegnimento dell'incendio verificare lo stato dell'apparecchiatura. Se l'integrità dell'apparecchiatura avesse risentito dell'evento o sorgessero dei dubbi, contattare sempre e immediatamente il Fabbricante prima di riutilizzarla.

## 4.7 Condizione di apparecchiatura disalimentata

#### ì

Ţ

La condizione di apparecchiatura disalimentata corrisponde a:

1) apparecchiatura scollegata dall'alimentazione; 2) apparecchiatura spenta.

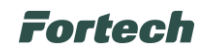

# **5 DESCRIZIONE APPARECCHIATURA**

## 5.1 Caratteristiche principali

I terminali smartOPT | One Touch sono la linea di prodotti realizzata da Fortech per l'automazione delle stazioni di servizio.

Lo smartOPT | Testa è un "kit retrofit" che viene utilizzato per sostituire la testa di un vecchio terminale (Fortech, Gilbarco, Wayne) lasciando invariata la parte inferiore (solitamente la cassaforte con accettatore di banconote).

Il terminale è dotato di tecnologie innovative che permettono all'utente di gestire il processo di erogazione di carburante in self nel migliore dei modi.

Il grande display touch-screen da 12" con schermo antivandalo facilita l'utilizzo del terminale. Le interfacce grafiche, che appaiono sul display durante lo svolgimento di qualsiasi operazione, sono studiate e realizzate per agevolare l'interazione, fornire informazioni e guidare l'utente nelle varie fasi.

Gli altoparlanti consentono di riprodurre contenuti audio e vengono utilizzati per riprodurre il sistema di guida vocale che supporta l'utente durante tutto il flusso di pagamento.

Grazie al microfono, in caso di necessità, l'utente può interagire direttamente con l'Help Desk Fortech, servizio di assistenza telefonica altamente qualificato, che permette di risolvere circa il 90% dei problemi senza necessità di manutenzione sul piazzale, consentendo così al gestore di risparmiare tempo e denaro (il servizio di Help Desk non è incluso nel costo del terminale).

Il finger sensor (sensore di impronte digitali) presente su tutti i terminali della serie "One Touch" o successivi, permette al gestore di accedere con un solo dito alle funzioni del menù di backoffice.

Il terminale consente di gestire tutte le modalità di pagamento più diffuse: bancomat, carte di credito, contanti, voucher, mobile payment, pagamenti contactless. Il terminale è predisposto all'accettazione di tutte le maggiori carte bancarie e carte petrolifere internazionali (UTA, DKV, AS24, EDC, EUROWAG...). Il lettore contactless consente di pagare i rifornimenti semplicemente avvicinando la carta o lo smartphone al lettore NFC.

Il resto viene erogato attraverso la stampa di codici QR utilizzabili in qualsiasi momento dal cliente, il quale potrà recuperare il credito non utilizzato avvicinando il codice dello scontrino sul lettore ottico presente sullo smartOPT. Il lettore di codici QR permette inoltre di realizzare campagne promozionali.

Lo smartOPT | One Touch è stato implementato con le migliori tecnologie di supporto remoto, così da rendere il terminale completamente gestibile e aggiornabile a distanza. Il gestore, in ogni momento, potrà mantenere monitorati tutti i parametri funzionali del sistema di pagamento (eventuali guasti ai singoli componenti, inceppamento/fine carta, ecc.) oppure, se attivi i servizi di "alarm" essere avvertito da SMS e mail.

N.B. Il finger sensor è stato implementato dal Fabbricante nella linea dello smartOPT | One Touch, per cui non è presente nelle versioni precedenti.

N.B. Alcuni dei servizi elencati potrebbero prevedere dei costi extra.

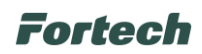

## 5.2 Versioni apparecchiatura

Lo SmartOPT | One Touch è disponibile in 2 versioni: Monofronte e Bifronte.

Monofronte (smartOPT | One Touch): il terminale è utilizzabile da un solo lato, dispone di un unico display, di una unica cpu e di un solo set di periferiche di pagamento contanti e carte.

Bifronte (smartOPT | One Touch twin): il terminale è utilizzabile da 2 lati, dispone di 2 display, di 2 CPU e da 2 set completi di periferiche di pagamento, il contante inserito nel terminale da ambo i lati del terminale confluisce in una unica cassaforte.

## 5.3 Dimensioni

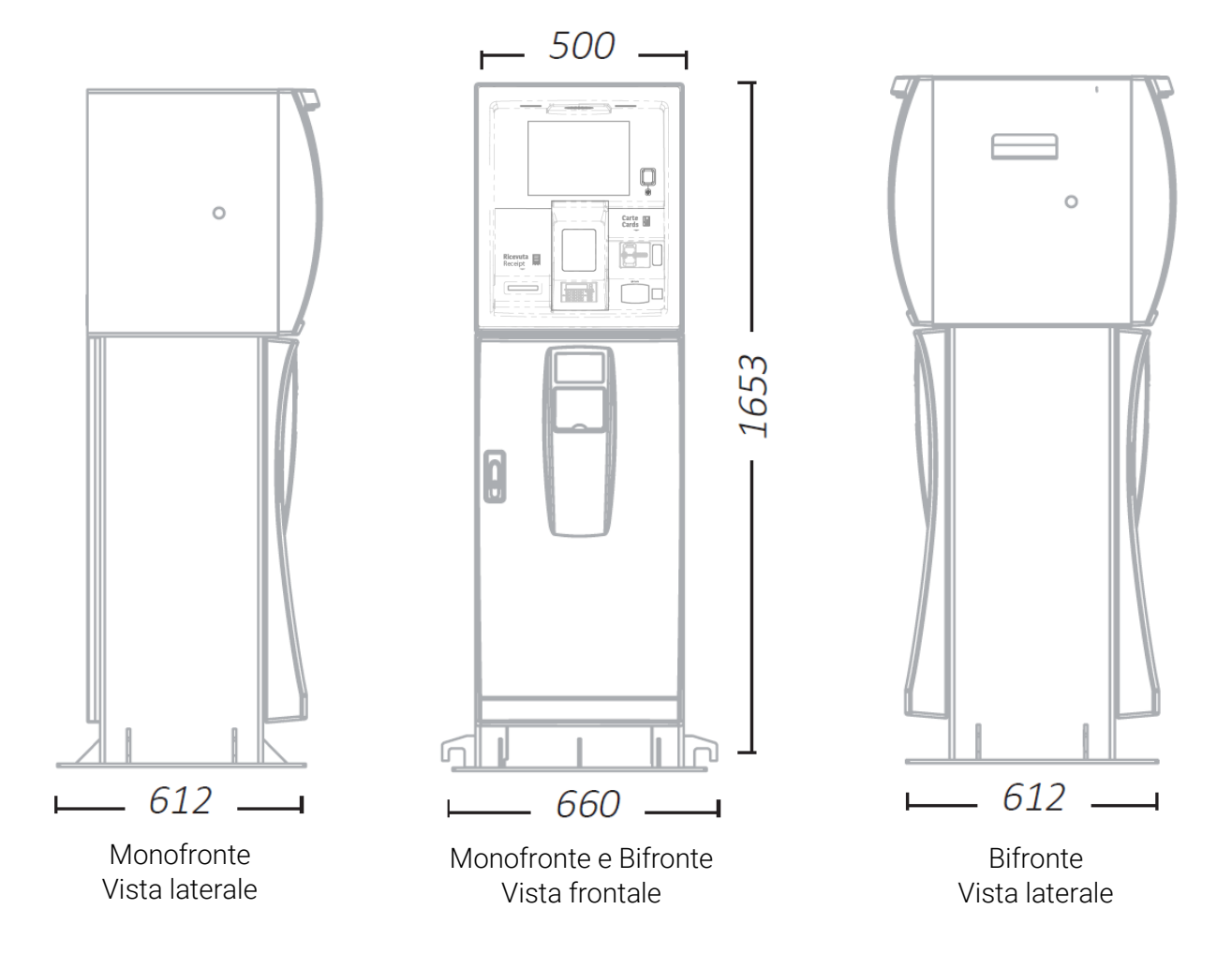

Fortech

# 5.4 Caratteristiche tecniche terminale OPT

| Massa                                                               | Kg  | 350                 |
|---------------------------------------------------------------------|-----|---------------------|
| Dimensioni sacco contante (non disponibile per versioni solo testa) | L   | 35.5                |
| Temperatura ambiente di funzionamento                               | °C  | -10 to +45          |
| Quota altimetrica massima                                           | m   | 1000 a.s.l.         |
| Temperatura ambiente di stoccaggio                                  | °C  | -25 to +55 °C       |
| Tensione elettrica linea PC                                         | VAC | 230V 1F/N + PE      |
| Potenza nominale linea PC                                           | W   | 62                  |
| Tensione elettrica linea di ventilazione e riscaldamento            | VAC | 230V 1F/N + PE      |
| Potenza nominale elettrica linea di ventilazione e riscaldamento    | W   | 1020                |
| Frequenza                                                           | Hz  | 50                  |
| Rete cavo ethernet                                                  |     | Categoria 5e UTP    |
| Switch cavo ethernet                                                |     | Plug RJ45           |
| Sezione minima e massima cavo di alimentazione                      | mm2 | 1.5                 |
| Taratura massima fusibile di protezione su linea PC                 | Α   | 3.15 type T         |
| Taratura massima fusibile di protezione su linea di alimentazione   | Α   | 3.15 type T         |
| riscaldatori                                                        |     |                     |
| Massima corrente di corto circuito (lcc)                            | KA  | 2                   |
| Corrente dispersa verso terra                                       | mA  | 0.9                 |
| Ambiente elettromagnetico                                           |     | Tipo residenziale e |
|                                                                     |     | dell'industrial     |
|                                                                     |     | leggera             |

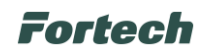

# 5.5 Parti dell'apparecchiatura OPT

A seconda della configurazione, il terminale OPT è composto da più o meno elementi. La seguente illustrazione rappresenta il posizionamento dei componenti su uno smartOPT monofronte One Touch.

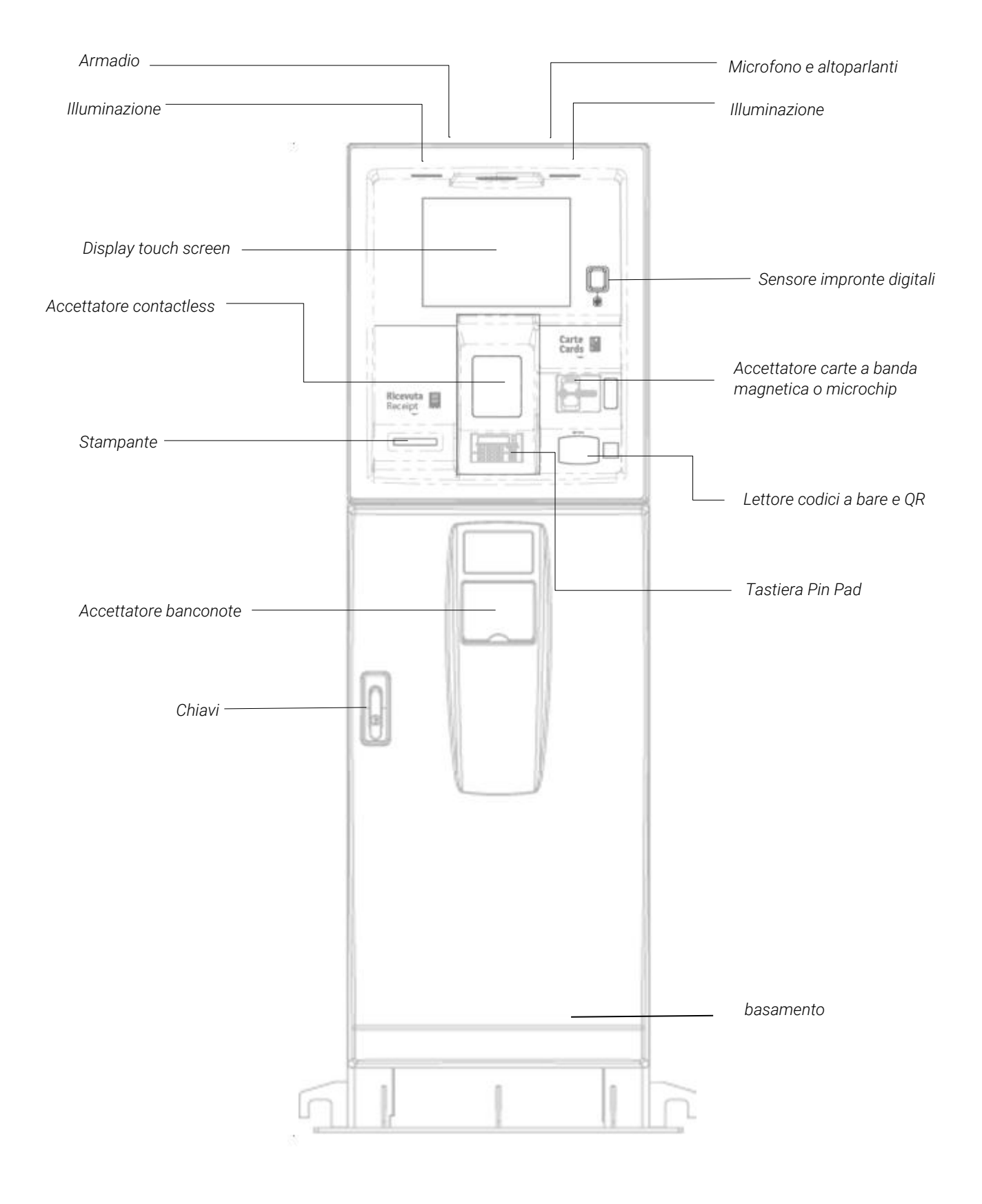

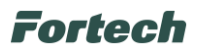

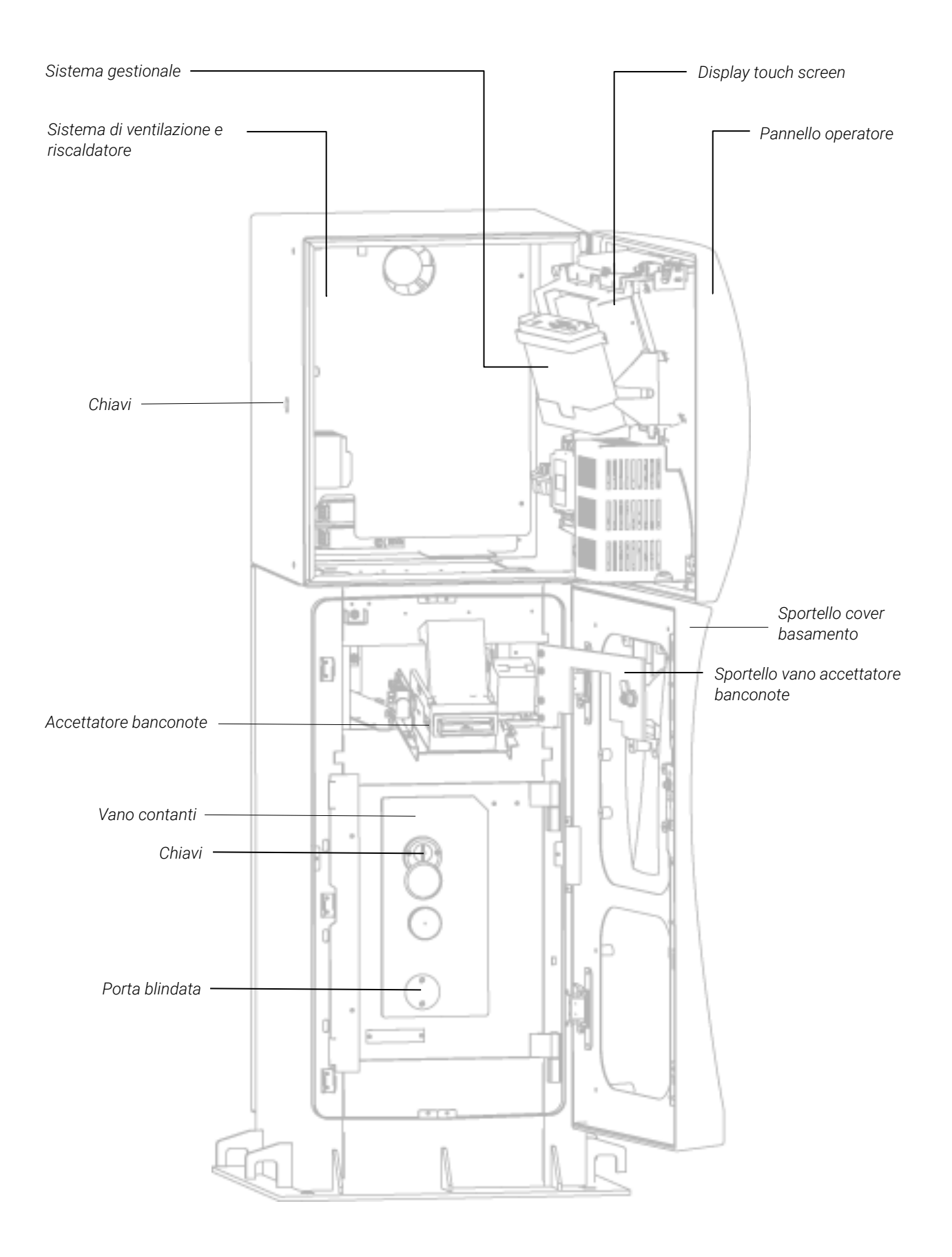

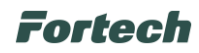

## 5.5.1 Testa

Struttura superiore del terminale, è composta da lamiera in acciaio zincato posizionata sopra il basamento e fissata allo stesso mediante organi di fissaggio. All'interno ospita tutti i componenti elettrici ed elettronici.

## 5.5.2 Sistema di ventilazione e riscaldatore

All'interno della testa è situato un sistema di ventilazione e riscaldamento per evitare la formazione di condensa e salvaguardare i componenti elettrici ed elettronici.

Ŷ

Nonostante il dispositivo di ventilazione e riscaldamento sia schermato, permane un rischio residuo di "superfici calde" identificato mediante il pittogramma sottostante.

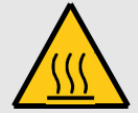

## 5.5.3 Display touch screen

Lo schermo touch-screen da 12 pollici è posto centralmente nella parte superiore e consente l'interazione dell'utente con il terminale. La rilevazione del tocco avviene attraverso una matrice infrarossi. Il display è protetto da un vetro antivandalo.

## 5.5.4 Sensore impronte digitali

Posizionato sulla destra accanto al display touch screen, è utilizzato dal gestore per accedere rapidamente alle funzioni di backoffice.

## 5.5.5 Accettatore carte

Posizionato sulla destra, consente la lettura delle carte con banda magnetica o con chip.

## 5.5.6 Tastiera pin pad

Situato sotto l'accettatore contactless, nella parte inferiore del pannello operatore, la tastiera è utilizzata per inserire i codici pin dei bancomat o delle carte di credito.

## 5.5.7 Accettatore contactless

Collocato sopra la tastiera pin pad, permette il riconoscimento di dispositivi contactless (carte, smartphone e tablet).

## 5.5.8 Lettore Bar Code

Posizionato sotto l'accettatore di carte sul lato destro, serve ad effettuare pagamenti con il codice a barre riportato nello scontrino di resto. Può essere utilizzato anche per la lettura di coupon promozionali.

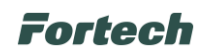

## 5.5.9 Stampante, scontrini e ricevute

Situata all'interno della testa, stampa scontrini di resto o ricevute d'acquisto non fiscale. Tali ricevute sono stampate su carta termica 7 gr/ m², il cui rotolo ha diametro esterno ø150 mm, interno ø12mm, larghezza 60mm.

## 5.5.10 Microfono e diffusori audio

Il microfono è posizionato centralmente nella parte superiore del pannello operatore e consente la comunicazione tra l'utente e l'operatore Help desk. I diffusori sonori possono consentire la riproduzione di spot pubblicitari.

## 5.5.11 Illuminazione

L'illuminazione, composta da due faretti, è ubicata frontalmente nella parte superiore, al fine di illuminare tutti i dispositivi di interfaccia utente.

## 5.5.12 Basamento

Realizzato in lamiera elettrosaldata verniciata, ha lo scopo di sostenere la testa e di contenere i lettori di banconote. Lo sportello esterno dotato di chiave e di cover in tecnopolimero ha il compito di proteggere i dispositivi interni dalle intemperie.

La struttura del basamento è divisa in due vani come descritto di seguito.

## 5.5.13 Vano accettatore di banconote

Nel vano superiore del basamento si trovano alloggiati l'accettatore di banconote, la relativa scheda di interfaccia ed i dispositivi di climatizzazione del vano stesso. Per accedere al vano e sfilare i dispositivi è necessario aprire un secondo sportello di accesso dotato di serratura a chiave.

## 5.5.14 Accettatore banconote

Posizionato nella parte superiore del basamento, accetta banconote dei seguenti tagli: 5-10-20-50-100 €.

## 5.5.15 Vano contanti

Nel vano inferiore del basamento si trova la porta blindata che permette l'accesso al vano contanti. La porta blindata è dotata di serratura a chiave di elevata sicurezza e, su richiesta, può inoltre essere equipaggiata con serrature di tipo elettronico controllate dalla colonnina stessa oppure dotate di combinatore elettronico e chiave elettronica tipo DALLAS. Il vano contanti dotato di sensore di apertura, è equipaggiato con tramogge e guide idonee sia all'utilizzo di sacchi porta contante semplici, sia all'impiego di sacchi autosigillanti.

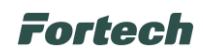

## 5.5.16 Chiave di accesso in dotazione

i

In dotazione con il terminale vengono fornite le chiavi di accesso alla stampante scontrini, la chiave di accesso alla testa e quello di accesso alla cassaforte, tutte in duplice copia.

N.B. Le chiavi fornite in dotazione possono variare in funzione del terminale scelto al momento dell'acquisto. Ad esempio per la smartOPT | One Touch non saranno date in dotazione le chiavi per l'accesso alla stampante scontrini.

## 5.5.17 Controllore di campo smartBOX

La configurazione standard dello smartOPT | One Touch prevede l'utilizzo dello smartBOX, un controllore di campo esterno al terminale che permette di comunicare con i protocolli attuali più diffusi. In alcuni casi (solo per terminali monofronte master) è installato lo smartBOX EMBEDDED, un controllore di campo alloggiato all'interno della testa del terminale. Maggiori informazioni riguardanti lo smartBOX sono descritte nel paragrafo 8.6.

## 5.5.18 Modalità di funzionamento Master, Server, Client

A seconda della configurazione del piazzale l'apparecchio può essere:

<u>Master</u> (solo Monofronte): la gestione del piazzale avviene automaticamente senza la necessità di comunicare con un server esterno in quanto il controllore è già presente al suo interno. <u>Server</u> (Monofronte o Twin): la gestione del piazzale avviene tramite il collegamento ad un controllore di campo esterno.

<u>Client</u> (Monofronte o Twin): la gestione del piazzale avviene mediante il collegamento ad un'altra attrezzatura Master o Server.

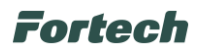

# 6 FUNZIONAMENTO OPT

## 6.1 Interfaccia utente

Quando il terminale è in stato di attesa, sul display vengono visualizzati tutti i numeri delle pompe (disponibili e non disponibili).

| RECUPERA CREDITO                                     | SCONTRINO / FATTURA | CONTATTA ASSISTENZA | ()⊕<br>ITALIANO |  |  |  |  |
|------------------------------------------------------|---------------------|---------------------|-----------------|--|--|--|--|
| Inserire contanti o carta per avviare la transazione |                     |                     |                 |  |  |  |  |
|                                                      | Gasolio ML          |                     |                 |  |  |  |  |
|                                                      | 4<br>Gasolio        | Piombo GPL          |                 |  |  |  |  |
|                                                      |                     |                     | SHOWROOM - T1   |  |  |  |  |

La schermata si suddivide in 3 parti principali.

Nella parte superiore è presente la "Top bar", nella quale sono presenti i tasti che permettono di svolgere altre operazioni rispetto all'erogazione.

|                  | E.                  | C.M.                | 0.0      |
|------------------|---------------------|---------------------|----------|
| RECUPERA CREDITO | SCONTRINO / FATTURA | CONTATTA ASSISTENZA | ITALIANO |

l tasti sono:

- Recupera credito: serve per utilizzare lo scontrino di resto per recuperare un credito residuo;
- Scontrino/Fattura: serve per richiedere scontrino o fattura al termine di un rifornimento;
- Contatta assistenza (laddove il servizio è abilitato): serve per richiedere assistenza;
- Ricarica carta (laddove il servizio è abilitato): consente di ricaricare una carta prepagata;
- Modifica lingua: serve per modificare la lingua preimpostata e selezionare la lingua desiderata.

Al centro della schermata si sviluppa tutto il flusso di abilitazione dei rifornimenti e dei diversi servizi, intervallati dai pop-up informativi che guidano l'utente nel flusso.

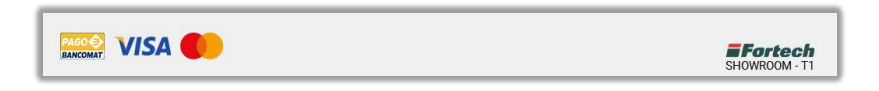

In basso a sinistra troviamo le carte di pagamento accettate dal terminale e a destra è presente il logo della bandiera e il codice del punto vendita.

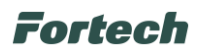

# 6.2 Modalità di pagamento

## 6.2.1 Pagamento in contanti

Quando viene inserita una banconota, sullo schermo del terminale vengono evidenziate le pompe disponibili, diversamente, nello stato di attesa le pompe sono in grigio.

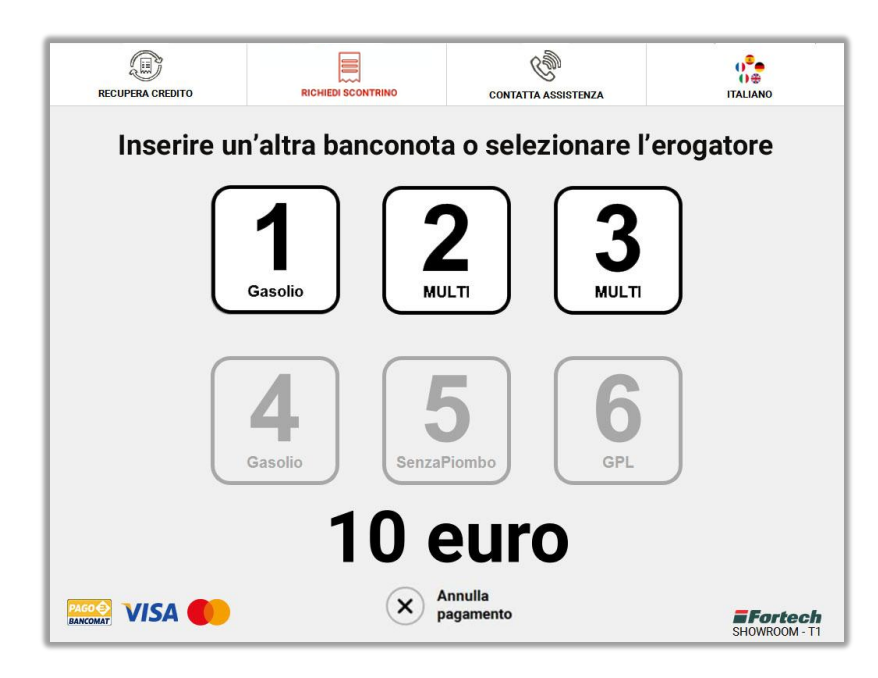

Dopo aver selezionato il numero di pompa, sul pulsante comparirà una spunta " $\checkmark$ " verde che ne indica l'autorizzazione all'erogazione.

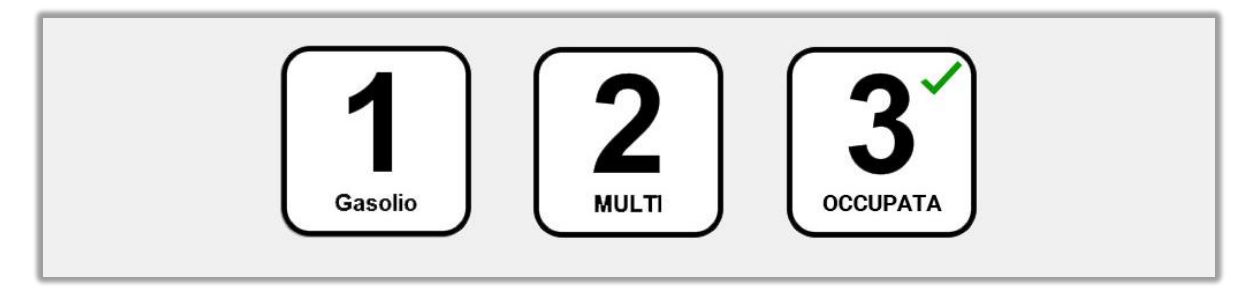

In seguito, dopo aver estratto l'erogatore desiderato, comparirà l'icona di una gocciolina verde sul pulsante, che sta ad indicare lo stato di "occupato".

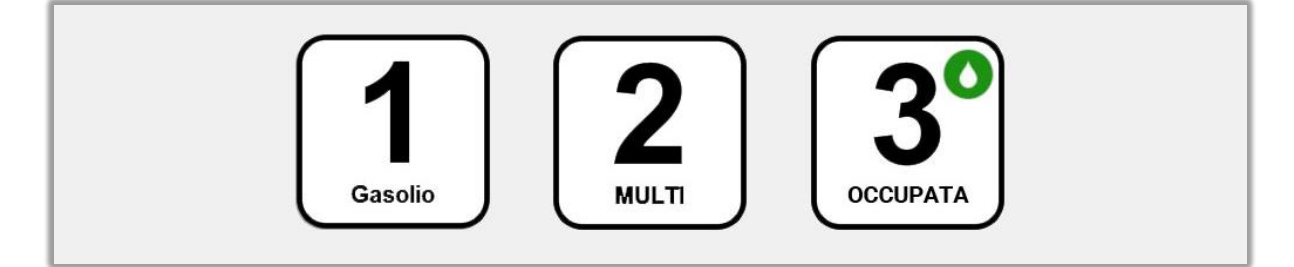

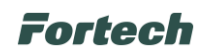

## 6.2.2 Pagamento con carte elettroniche

Il pagamento con carte elettroniche è permesso solo se non è stato ancora introdotto denaro contante o credito recuperato tramite ricevute di rimborso. Il pagamento misto non è ammesso con questa modalità di pagamento.

Il terminale potrà accettare le diverse carte bancarie, internazionali, petrolifere e private a seconda delle abilitazioni.

#### 6.2.2.1 Pagamento con carta bancaria

Inserire una carta bancaria (carta di credito e pagobancomat) nell'apposito accettatore di carte o tramite contactless, quindi selezionare la tipologia di circuito bancario preferito.

Per scegliere la tipologia di carta digitare sul tastierino numerico (pinpad) il numero corrispondente alla tipologia di carta desiderata.

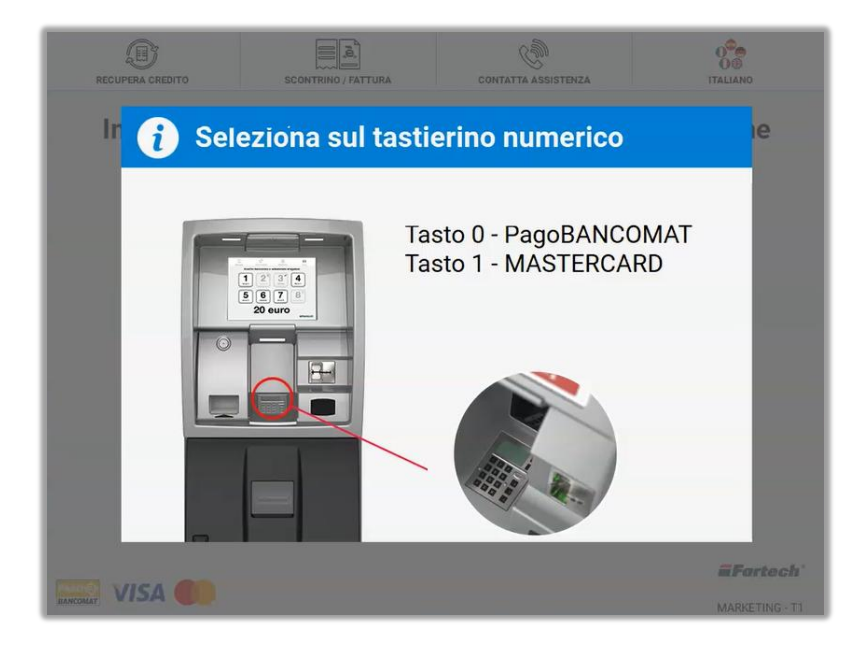

Inserire il PIN sul tastierino numerico e premere il tasto verde.

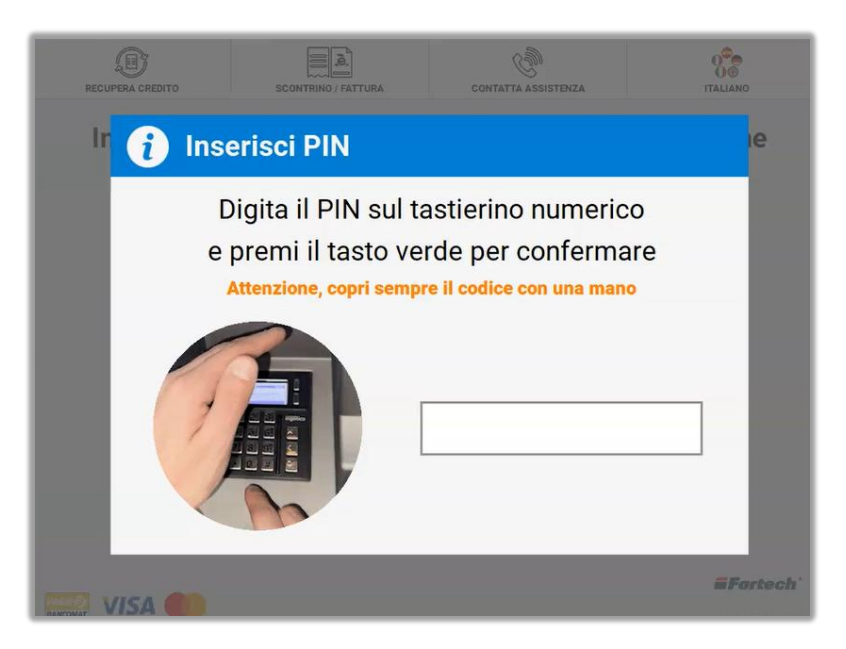

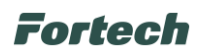

Nel caso in cui la transazione andasse a buon fine sarà possibile selezionare l'erogatore, rifornirsi e ritirare la stampa della ricevuta o la fattura a fine operazione.

Diversamente, nel caso ci fossero problemi che ostacolino la transazione, sul display del terminale apparirà una schermata di errore.

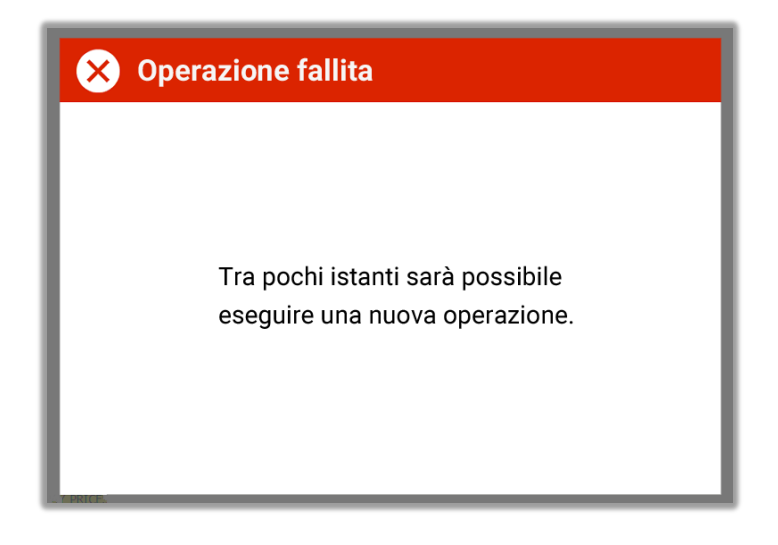

## 6.2.2.2 Pagamento con carta privata o petrolifera

Il pagamento con carta privata o petrolifera avviene inserendo la carta nell'apposita fessura dell'accettatore di carte. Una volta che la carta è stata inserita e riconosciuta, sullo schermo viene visualizzata la richiesta di inserimento del codice PIN di sicurezza. Digitare il PIN sul tastierino numerico e premere il tasto verde per procedere al pagamento.

Laddove configurato potrebbe essere richiesto di inserire KM e/o targa.

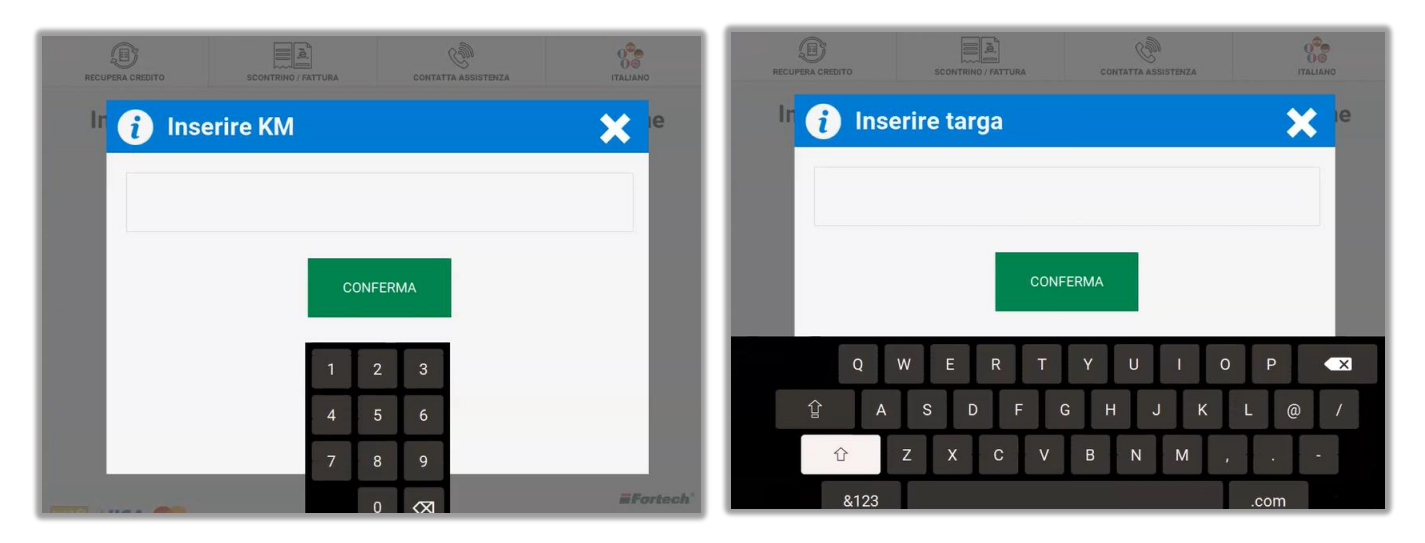

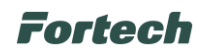

Al termine selezionare l'erogatore sullo schermo e procedere con il rifornimento.

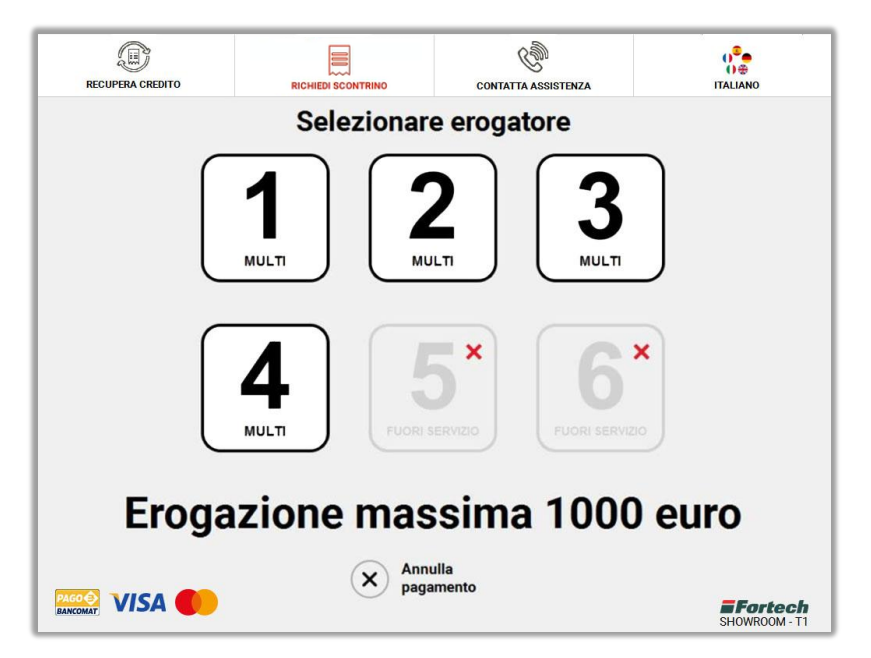

## 6.3 Prenotazione scontrino

Dopo aver inserito le banconote o conclusa la fase di preautorizzazione, dalla top bar, è possibile prenotare lo scontrino premendo il pulsante "RICHIEDI SCONTRINO".

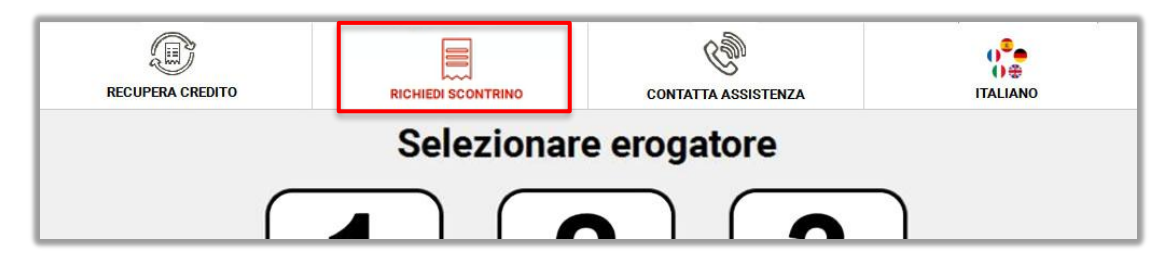

Appare una spunta verde nell'icona con la dicitura "RICEVUTA PRENOTATA".

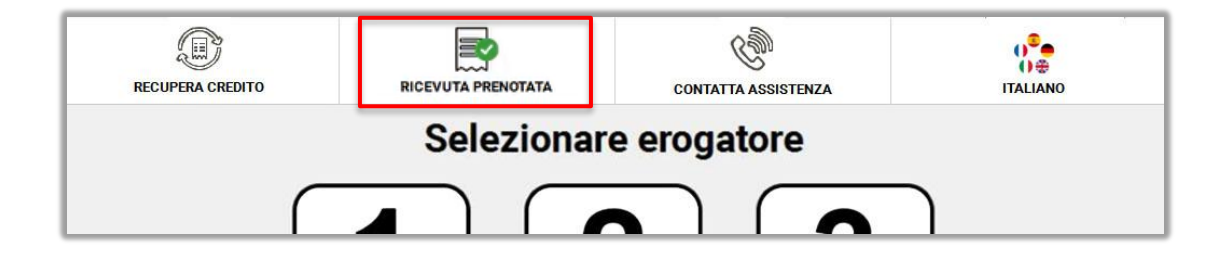

Al termine del rifornimento verrà stampato automaticamente lo scontrino.

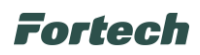

# 6.4 Servizi per l'utente

## 6.4.1 Recupera credito

Per recuperare il credito di uno scontrino di resto, dalla top bar premere il pulsante "Recupera Credito". Si aprirà un pop-up che fornisce informazioni su come utilizzare lo scontrino.

Per utilizzare lo scontrino è necessario passarlo davanti al lettore QR, in alternativa si può digitare manualmente sul tastierino il codice presente sullo scontrino.

| RECUPERA     | CREDITO                                                                       | SCONTRINO / FATTURA                                                                                                    | CONTATTA ASSISTENZA | 0<br>0⊕<br>ITALIANO |
|--------------|-------------------------------------------------------------------------------|----------------------------------------------------------------------------------------------------|---------------------|---------------------|
| In           | i Recup                                                                       | era credito                                                                                                    |                     | × Ie                |
| I            | Passa sul lettori<br>il codice QR<br>presente sullo<br>scontrino di rest      | B MPORTO 245 (<br>Pages 10 b)<br>Do movement 35 b)<br>Do movement 35 b)<br>Do |                     |                     |
|              |                                                                               | OPPURE                                                                                                    |                     |                     |
| I            | Digita il codice s<br>tastierino nume<br>e premi il tasto v<br>per confermare | VERDE                                                                                                    |                     |                     |
|              | c                                                                             |                                                                                                    |                     |                     |
| BANCOMAT VI. | SA CO                                                                         |                                                                                                    |                     | SHOWROOM - T1       |

N.B. Per una corretta lettura del QR code, lo scontrino deve essere posizionato davanti al lettore ad una distanza minima di 5 cm dalla finestrella di lettura, rivolgendo il codice verso il lettore e avendo cura di non ostacolare la lettura in alcun modo.

La modalità di recupero credito è sempre attiva. Inoltre per effettuare un rifornimento è possibile fare pagamenti misti, ossia una parte in contanti e/o con più codici di rimborso.

Gli scontrini di rimborso sono cumulabili e possono essere utilizzati anche in un unico pagamento.

Nel caso in cui uno scontrino risulti già utilizzato, sul display comparirà il pop-up di avviso "Il codice di resto è già stato utilizzato". Successivamente sarà possibile effettuare una nuova operazione.

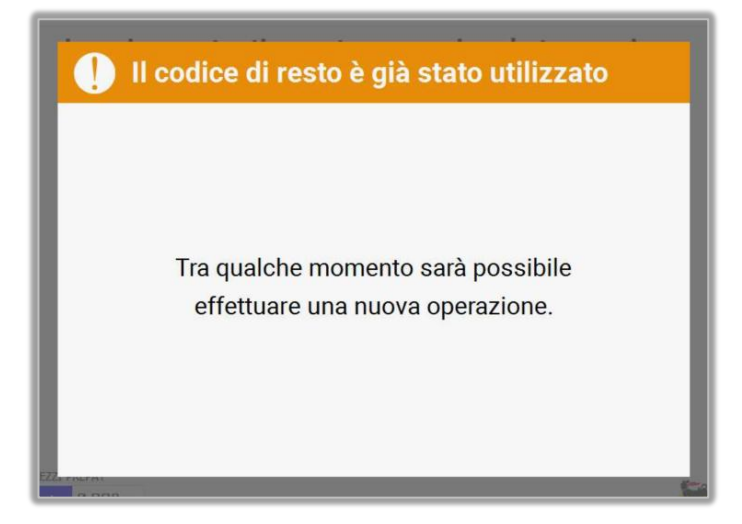

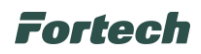

## 6.4.2 Scontrino e fattura

#### 6.4.2.1 Richiesta scontrino

Nel caso di "Ricevuta prenotata" (par. 6.3), lo scontrino viene stampato automaticamente al termine del rifornimento. Se la ricevuta non è stata prenotata è necessario premere il pulsante "Scontrino/Fattura" al termine del rifornimento.

| RECUPERA CREDITO | SCONTRINO / FATTURA | CONTATTA ASSISTENZA | U ⊕<br>ITALIANO |
|------------------|---------------------|---------------------|-----------------|
|                  |                     |                     |                 |

Si aprirà un primo pop-up dove poter selezionare l'erogatore del quale si vuole la ricevuta.

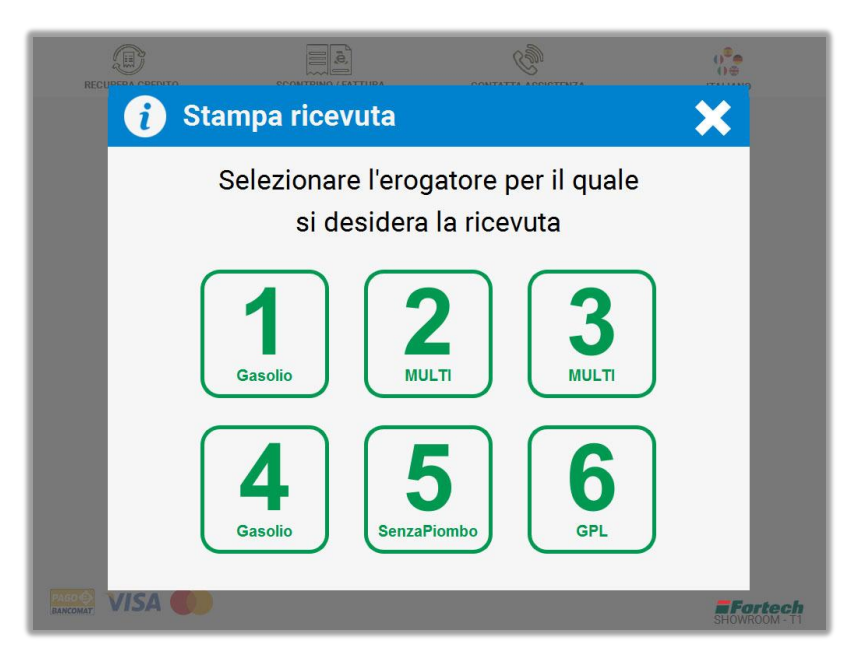

In seguito, si aprirà un secondo pop-up; premere il pulsante "SCONTRINO".

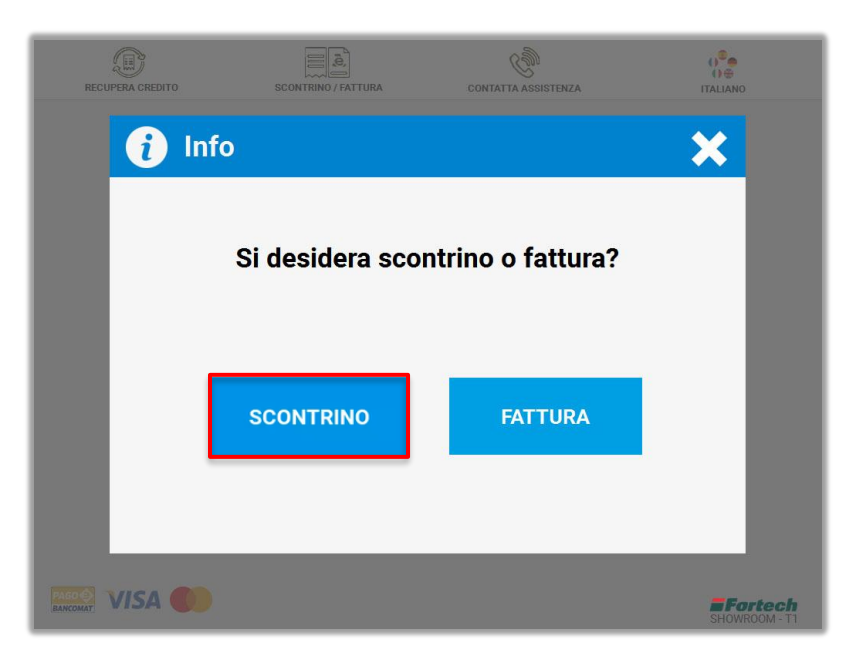

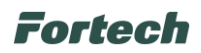

Successivamente, si aprirà un pop-up in cui verrà chiesto all'utente se vuole ricevere lo scontrino tramite SMS (e quindi risparmiare la carta) oppure ricevere il classico scontrino cartaceo.

Premere su "SCONTRINO VIA SMS" per ricevere lo scontrino tramite messaggio e compiere quindi una scelta "green", mentre per ricevere lo scontrino cartaceo cliccare sul link in basso.

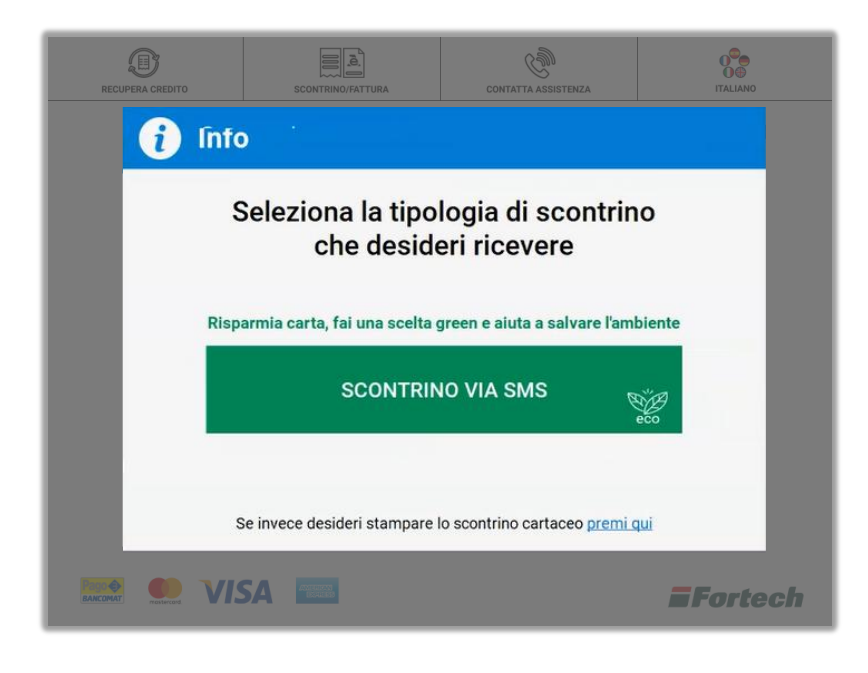

Nel caso in cui si sceglie di ricevere lo scontrino via SMS si apre la schermata in cui digitare il proprio numero di telefono. Al termine premere il tasto verde per confermare.

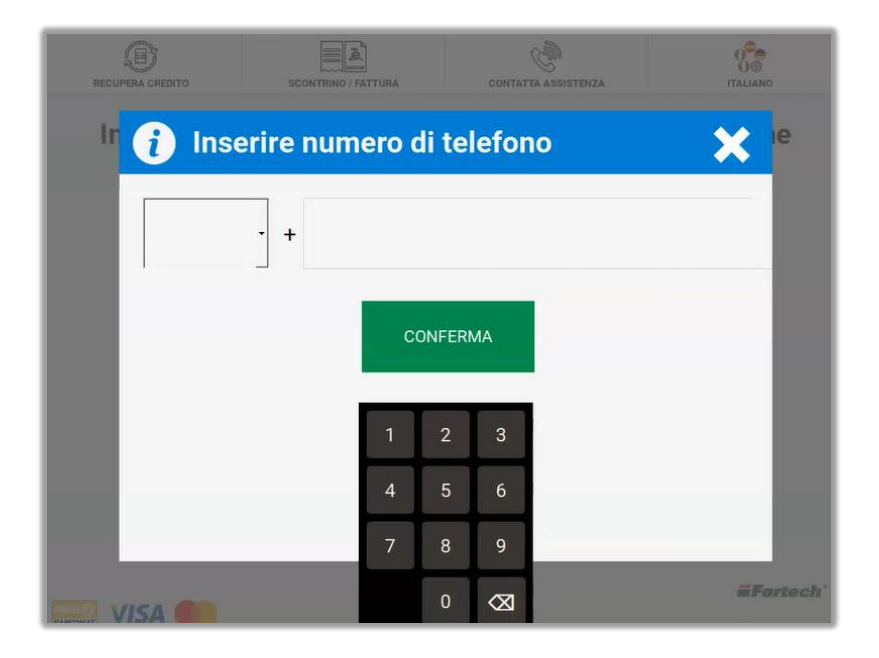

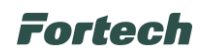

Se l'operazione è andata a buon fine compare un pop-up di conferma e verrà inviato un SMS sul numero inserito contenente un link dal quale scaricare lo scontrino.

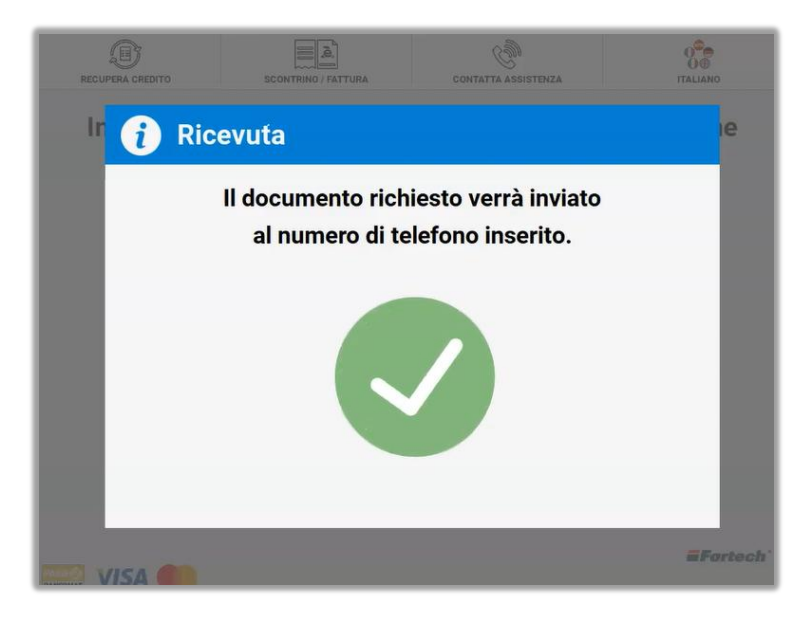

N.B. Se la stazione di servizio ha sottoscritto un contratto per Fattura1click sarà possibile ricevere nello stesso messaggio dello scontrino anche il link per la fattura elettronica.

## 6.4.2.2 Richiesta fattura

La fattura può essere richiesta soltanto al termine di un rifornimento pagato con carta bancaria.

Per ricevere una fattura, occorre selezionare sulla top bar il pulsante "Scontrino/Fattura".

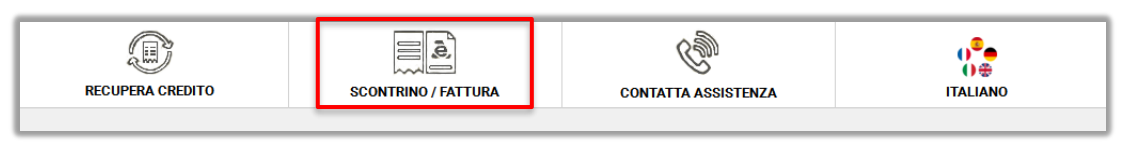

Allo stesso modo della stampa di uno scontrino, bisognerà scegliere inizialmente l'erogatore del quale si vuole la fattura e successivamente premere sul pulsante "FATTURA".

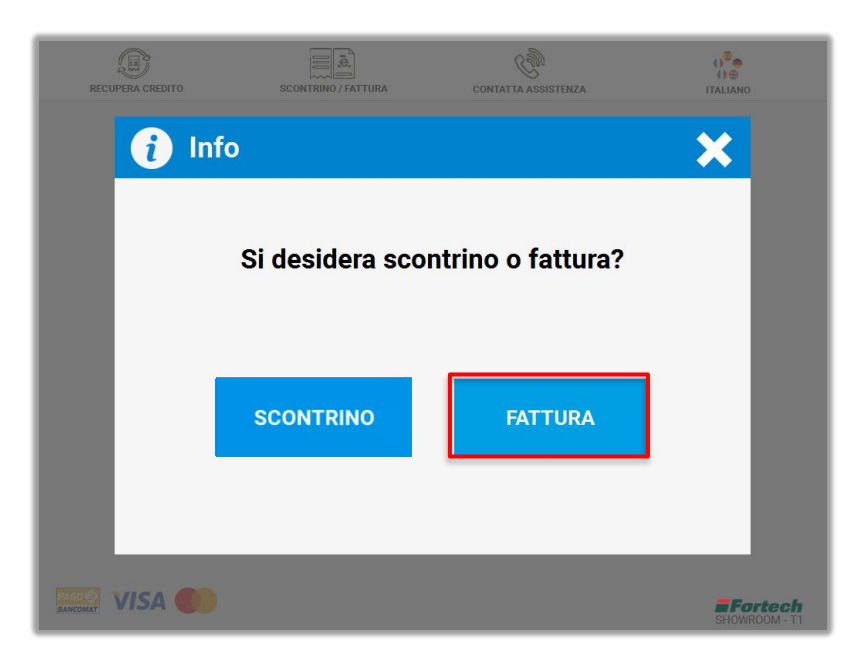

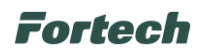

In seguito verrà richiesto di inserire la partita iva utilizzando il tastierino numerico. Inserire eventuali KM e targa.

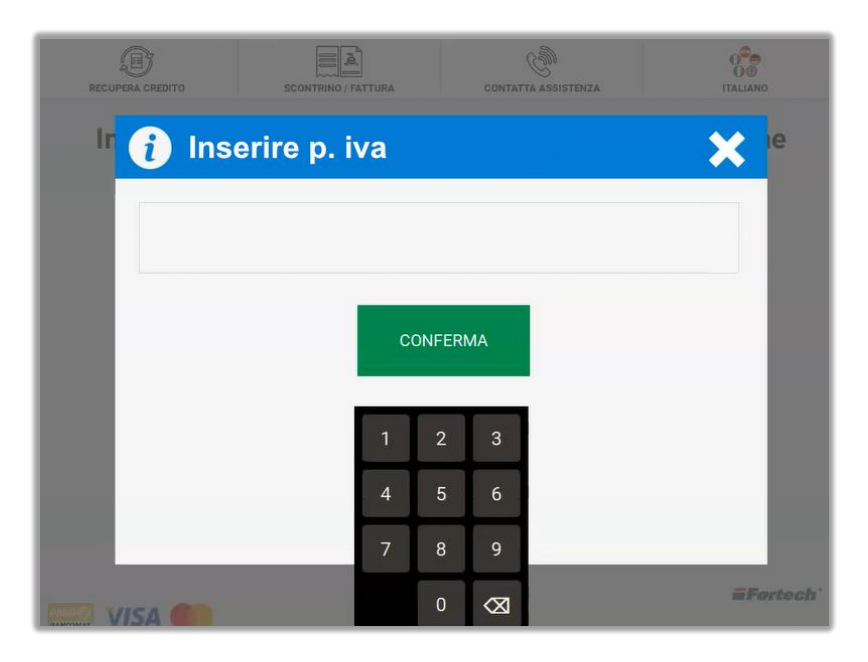

Infine verrà mostrata una schermata di riepilogo. Premere "CONFERMA" per ricevere la fattura elettronica.

| RECUPERA CREDITO         | SCONTRINO / FATTURA     | CONTATTA ASSI                                                    | STENZA                                                             |         |
|--------------------------|-------------------------|------------------------------------------------------------------|--------------------------------------------------------------------|---------|
| FATT                     | URA                     |                                                                  |                                                                    |         |
| Stazione d<br>Laboratori | i Servizio<br>o Fortech | Spett.<br>FORTECH<br>UNICO)<br>VIA RIGO<br>47922 RI<br>P.IVA 036 | H S.R.L. (CON SOCIO<br>DLETTO N 4<br>MINI RIMINI (RN)<br>118500403 |         |
|                          | Descrizione             | Prezzo                                                           | Quantità                                                           |         |
|                          | Gasolio                 | 1€                                                               | 1,35 L                                                             |         |
| со                       | NFERMA                  | Ta                                                               | otale Fattura 1,35 €<br>ANNULLA                                    | I       |
| VISA (0)                 |                         |                                                                  |                                                                    | Fortech |

N.B. La funzione di fattura elettronica è abilitata sul terminale soltanto se la stazione di servizio ha sottoscritto un contratto per Fattura1click Full.

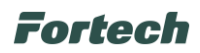

## 6.4.3 Contatta assistenza

Nel caso in cui il servizio sia abilitato, l'utente ha la possibilità di chiamare l'assistenza per avere supporto.

Per poter effettuare una chiamata all'assistenza premere il pulsante "CONTATTA ASSISTENZA" nella top bar.

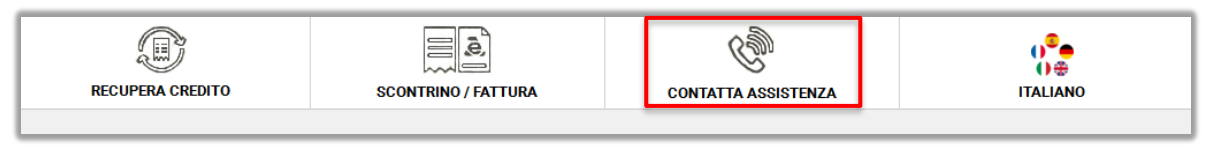

Si aprirà un pop-up di conferma, premere "SI" per eseguire la chiamata.

| RECUPERA CREDITO | SCONTRINO / FATTURA      | CONTATTA ASSISTENZA         |         |
|------------------|--------------------------|-----------------------------|---------|
| i Chi            | amata assister           | ıza                         |         |
|                  | Vuole effettu<br>all'Ass | are la chiamata<br>istenza? |         |
|                  | SI                       | NO                          |         |
|                  |                          |                             |         |
|                  |                          |                             | Fortech |

## 6.4.4 Ricarica carta

Nel caso in cui il servizio sia abilitato, l'utente può ricaricare la propria carta prepagata. Per ricaricare la propria carta prepagata premere il pulsante "RICARICA CARTA" presente nella top bar.

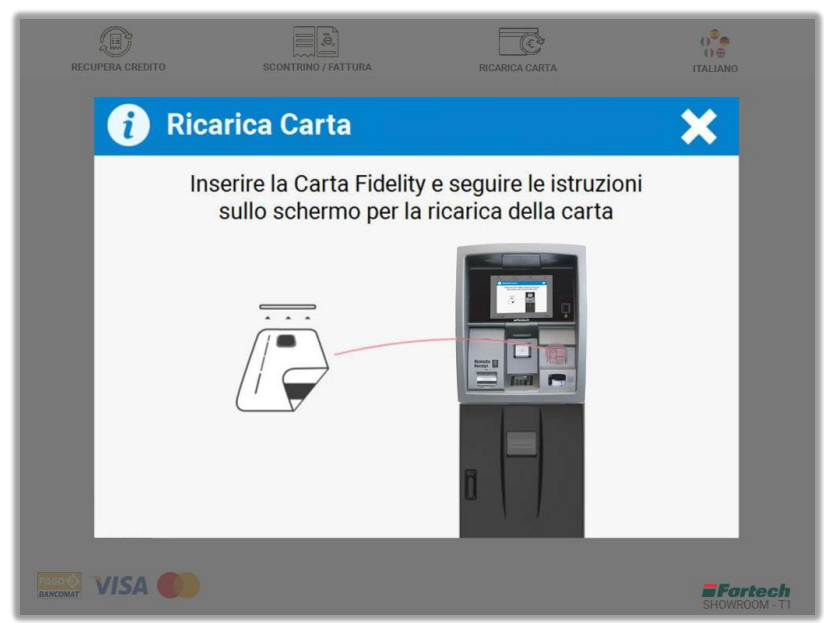

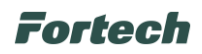

## 6.4.5 Selezione della lingua

Per modificare la lingua, dalla top bar, premere sull'icona della lingua preimpostata.

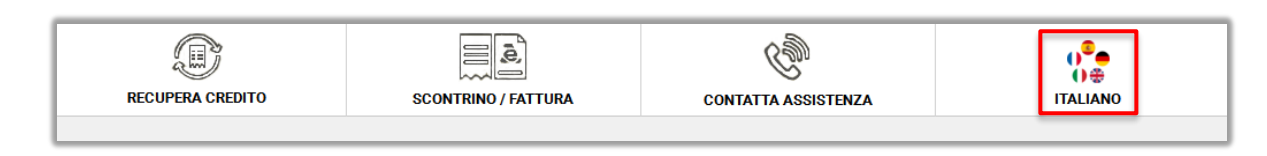

Si aprirà un pop-up che mostrerà le diverse lingue configurate (italiano, inglese, tedesco, spagnolo, francese), quindi selezionare la lingua desiderata.

| RECUPERA CREDITO | SCONTRING / FATTURA | CONTATTA ASSISTENZA |         |
|------------------|---------------------|---------------------|---------|
| 🧃 Sele           | eziona una lin      | gua                 | ×       |
|                  |                     |                     |         |
|                  | Italiano E          | inglish Deutsch     |         |
|                  |                     | $\bullet$           |         |
|                  | Español             | Français            |         |
|                  |                     |                     | Fortech |

# 6.5 Pop-up informativi o di errore

## 6.5.1 Stampa ricevuta non disponibile

Nell'ipotesi in cui si verifichi un malfunzionamento della stampante (mancanza carta, inceppamento, stampante fuori servizio) la ricevuta di resto non sarà disponibile. In tal caso l'utente viene avvisato da un messaggio specifico che la ricevuta di resto non è disponibile e gli viene chiesto se vuole procedere comunque con l'erogazione.

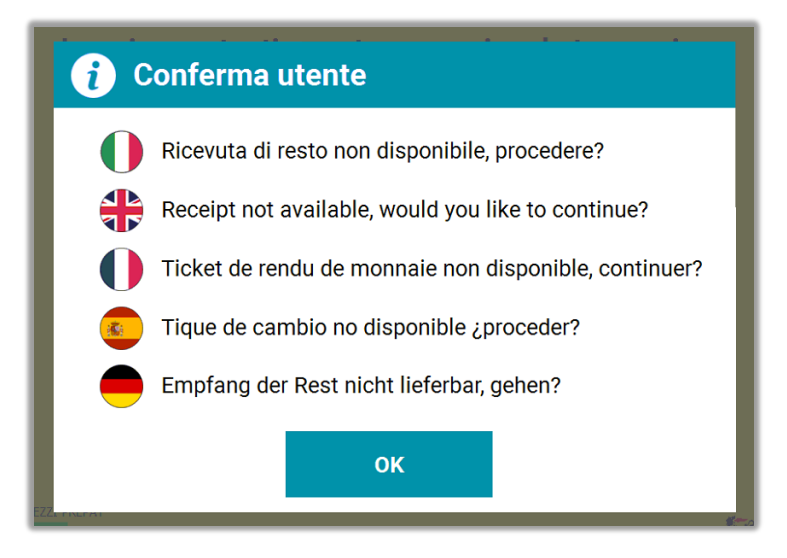

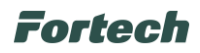

## 6.5.2 Cassaforte aperta

Nel caso in cui la cassaforte è rimasta aperta, comparirà il seguente messaggio.

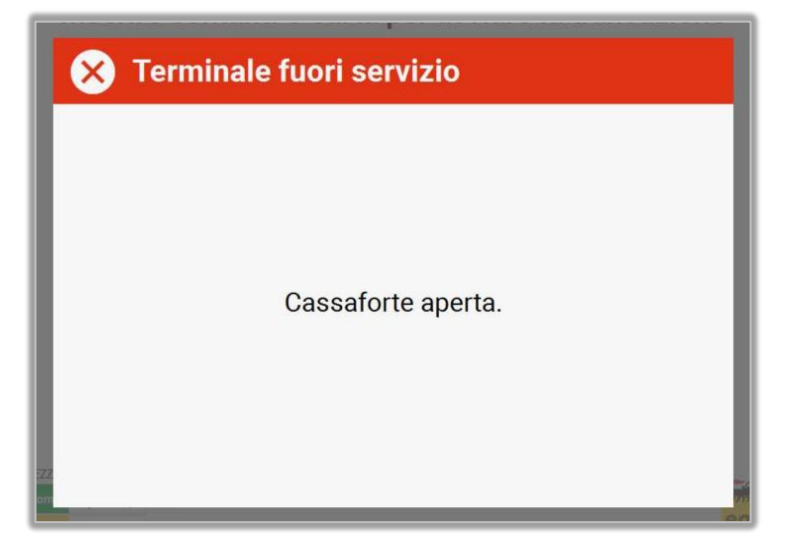

## 6.5.3 Carburante esaurito

Nel caso in cui il carburante è terminato, comparirà il seguente messaggio.

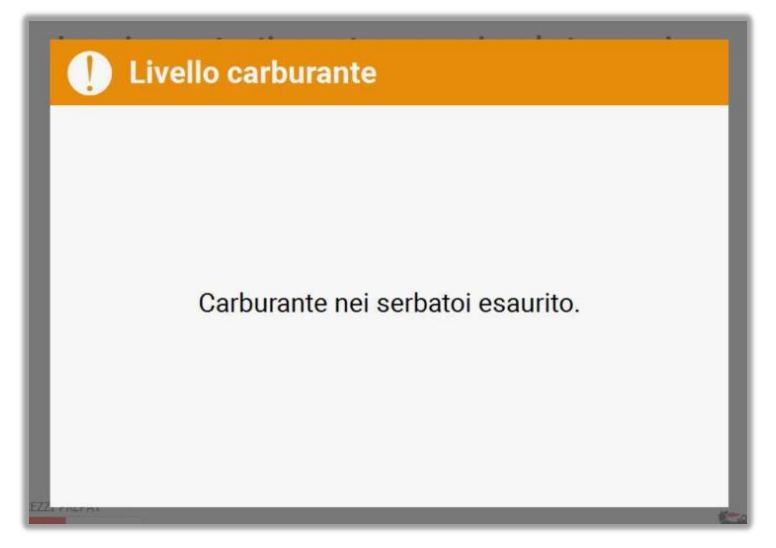

## 6.5.4 Erogatore occupato / Erogatore prenotato

Nell'eventualità che tutte le pompe sono occupate, comparirà il seguente messaggio.

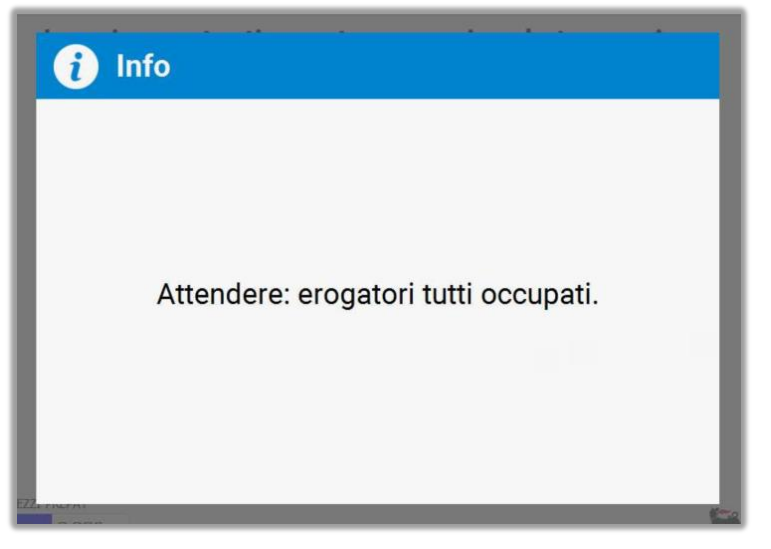

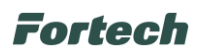

## 6.6 Funzioni di backoffice

Dal terminale OPT di Fortech è possibile effettuare l'accesso a funzioni rivolte al gestore del punto vendita. Le modalità per visualizzare le funzioni cambiano in base al terminale di cui si è provvisti.

Nel caso si è in possesso di uno smartOPT | One Touch, le funzioni sono accessibili semplicemente posizionando il dito sul sensore digitale. Diversamente, se si possiede uno smartOPT | Pro o versioni precedenti si può accedere alle funzioni aprendo lo sportello stampante o eseguendo l'accesso con l'utenza "Gestore" e la relativa password.

# N.B. Per conoscere la password di accesso dell'utente gestore fare riferimento all'installatore autorizzato dell'impianto.

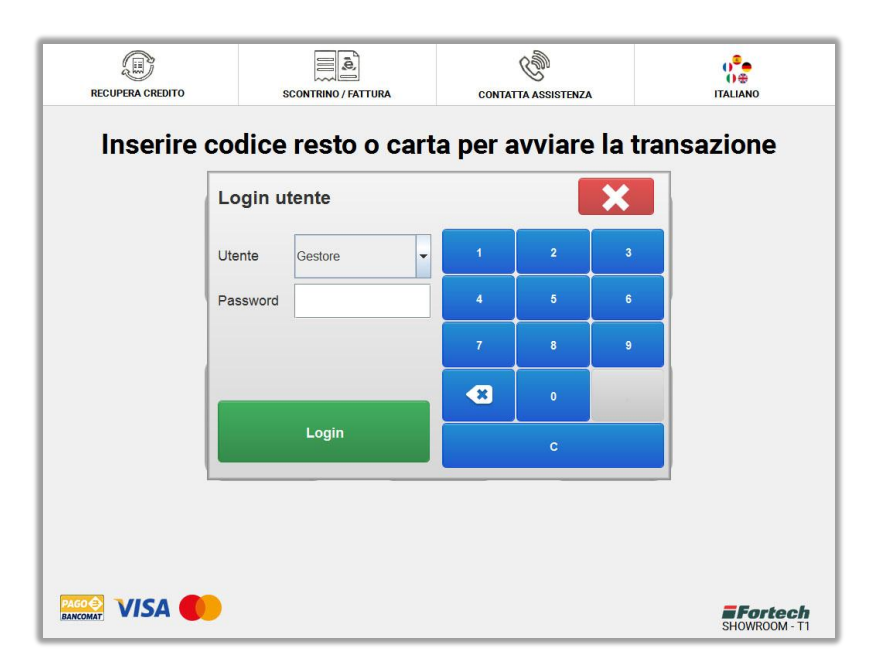

Al completamento del login verrà visualizzata la schermata nella figura sottostante, che consente l'accesso a varie funzionalità di back office, alcune delle quali sono riservate ai soli installatori autorizzati.

| Esci       | Menù Gestore     | 12/05/2021 - 14:53:04 |  |  |
|------------|------------------|-----------------------|--|--|
| Report Oil | Codici           | Giornata              |  |  |
| Stato      | Strumenti        | Cambio prezzi         |  |  |
| Altro      | Profilo piazzale | Allarmi               |  |  |

Le varie funzioni accessibili nel menù gestore sono: Report Oil, Codici, Giornata, Stato, Strumenti, Cambio prezzi, Altro, Profilo piazzale, Allarmi.

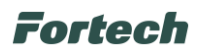

## 6.6.1 Report Oil

La funzione "Report Oil" permette di analizzare gli incassi suddivisi per tipologia di pagamento e prodotto erogato. Inoltre permette di visualizzare un riepilogo dei resti pendenti ed erogati.

Per selezionare la giornata contabile che si vuole analizzare, è necessario toccare lo schermo in prossimità della data. Si aprirà un menu a tendina dove poter selezionare la giornata scelta.

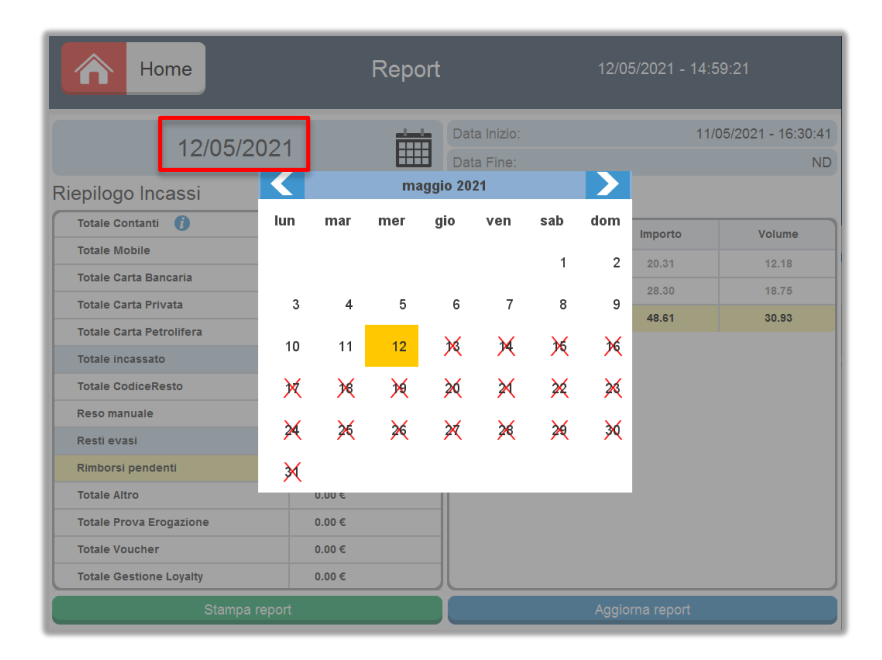

Di fianco alla giornata contabile selezionata comparirà il primo incasso di giornata in corrispondenza di "Data Inizio".

| Home                     | Report  | 12/05/2021 - 15:01:27 |                 |                    |
|--------------------------|---------|-----------------------|-----------------|--------------------|
| 12/05/202                | 1 📅     | Data Inizio:          | 11/0            | 05/2021 - 16:30:41 |
| Dismilana kasasai        |         | Data Fine:            |                 | ND                 |
|                          |         | Riepilogo Oil         |                 |                    |
| Totale Contanti 🕧        | 58.30 € | Prodotto              | Importo         | Volume             |
| Totale Mobile            | 0.00 €  | SenzaPiombo           | 20.31           | 12.18              |
| Totale Carta Bancaria    | 0.00 €  | Gasolio               | 28.30           | 18.75              |
| Totale Carta Privata     | 0.00 €  | Totale                | 48.61           | 30.93              |
| Totale Carta Petrolifera | 0.00 €  |                       |                 |                    |
| Totale incassato         | 58.30 € |                       |                 |                    |
| Totale CodiceResto       | 0.00 €  |                       |                 |                    |
| Reso manuale             | 0.00 €  |                       |                 |                    |
| Resti evasi              | 0.00 €  |                       |                 |                    |
| Rimborsi pendenti        | 10.00 € |                       |                 |                    |
| Totale Altro             | 0.00 €  |                       |                 |                    |
| Totale Prova Erogazione  | 0.00 €  |                       |                 |                    |
| Totale Voucher           | 0.00 €  |                       |                 |                    |
| Totale Gestione Loyalty  | 0.00 €  |                       |                 |                    |
| Stampa repor             | t       |                       | Aggiorna report |                    |

È possibile effettuare la stampa dei report cliccando sul pulsante "Stampa Report", oppure aggiornare i report con il pulsante "Aggiorna report".

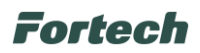

## 6.6.2 Codici

La funzione "Codici" permette al gestore del Punto vendita di verificare l'effettiva validità dei resti emessi dal terminale OPT e di disattivare i codici che vengono rimborsati manualmente.

Utilizzando il tastierino numerico e la funzionalità di ricerca è sufficiente digitare le prime cifre del codice a barre/codice QR e premere il tasto Cerca. Nella tabella in basso saranno elencati i codici che iniziano con le cifre digitate con l'indicazione della data di emissione del codice e il relativo importo.

| Home          | Gest               |         | 13/05/202 | 21 - 09:14: | :53 |   |  |
|---------------|--------------------|---------|-----------|-------------|-----|---|--|
| Codice resto: |                    |         | 1         | 2           | 3   |   |  |
| 10            | D                  | Cerca   | 4         | 5           | 6   | * |  |
|               |                    |         | 7         | 8           | 9   | 0 |  |
| Codice        | Data Emissione     | Importo |           |             |     |   |  |
| 1057****14885 | 12/05/2021 - 11:17 | 10.00   |           |             |     |   |  |
| 1014****18599 | 29/08/2018 - 14:55 | 150.00  |           |             |     |   |  |
|               |                    |         |           |             |     |   |  |

Per poter disattivare un codice rimborsato mediante restituzione di denaro contante, è molto importante verificare l'esattezza del codice e la corrispondenza con data e ora, selezionare il codice e disattivarlo cliccando sul pulsante "Disattiva".

i

Questa funzionalità deve essere utilizzata con la dovuta attenzione. Il Fabbricante non si assume nessuna responsabilità per eventuali problemi causati da un uso errato della gestione di codici di rimborso. È cura del gestore verificare l'esattezza dei codici disattivati e mantenere aggiornati gli scontrini rimborsati.

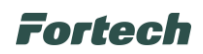

## 6.6.3 Gestione giornate contabili

La funzione di "Gestione delle giornate contabili" permette di eseguire delle chiusure programmate o manuali di un periodo contabile (tipicamente una giornata di 24 H) sia per quanto riguarda gli incassi in contanti che con carte elettroniche.

Nella schermata sono presenti due sezioni: Giornata corrente e Pianificazione.

Nella sezione "Giornata corrente" è possibile chiudere manualmente una giornata contabile corrente e aprirne una nuova cliccando su "Nuova Giornata Contabile". Il sistema permette di effettuare al massimo una sola chiusura in ogni giornata solare.

| Home                                                            | Gestione gior        | nata                                                      | 12/05/2021 - 15:39:25 |                    |  |
|-----------------------------------------------------------------|----------------------|-----------------------------------------------------------|-----------------------|--------------------|--|
| Giornata corrente                                               | 1004                 | Data Inizio :                                             |                       | 11/05/2021 - 16:30 |  |
| Nuova Giornata Ci                                               | ontabile             | 8 Data Inizio : 11/05/2021 - 16:3<br>Nuovo turno stazione |                       |                    |  |
| Pianificazione<br>Ora chiusura giornata<br>+ + +<br>23 : 50<br> | dom<br>V<br>gio<br>G | lun<br>•<br>•<br>•                                        | sab                   | mer                |  |
|                                                                 | Sal                  | va                                                        |                       |                    |  |

Nella stessa sezione è possibile chiudere il turno stazione corrente e aprirne uno nuovo cliccando sul tasto "Nuovo turno stazione". Le chiusure turno stazione possono essere effettuate più volte nella giornata solare.

Nella sezione "Pianificazione" il sistema permette di automatizzare le chiusure contabili semplicemente selezionando in quali giorni della settimana si desidera schedulare l'operazione e in quale orario si desidera effettuare la chiusura.

I giorni selezionati saranno contrassegnati con la spunta verde e per rendere effettive le modifiche è necessario premere il tasto "Salva".

#### N.B. Non è possibile pianificare i turni stazione ma solo le giornate contabili.

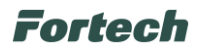

## 6.6.4 Stato

Il pulsante "Stato" consente di accedere ad una schermata in cui vengono descritti alcuni parametri come di seguito elencati.

| Home              | Stato colonnina |                      | 13/05/2021 - 09:37:16 |
|-------------------|-----------------|----------------------|-----------------------|
| Livello Backup    | 100 %           | IPv4 Address         | 10.224.3.250          |
| Tensione Ingresso | 24.1 V          | Sensore Presenza     | 0                     |
| Tensione Backup   | 23.8 V          | Distanza Sensore Pre | esenza 👓              |
| Stato Backup      | Pronto          |                      |                       |
| Temperatura PSBU  | 45°C            |                      |                       |
| Temperatura       | 46.88°C         |                      |                       |
| Umidità           | 13.12%rH        |                      |                       |
|                   |                 |                      |                       |
| Stato Ingressi    |                 | o                    | 000000                |
| Stato Uscite      |                 | 0                    | 000000                |
|                   |                 |                      |                       |

| PARAMETRI         | DESCRIZIONE                                            |
|-------------------|--------------------------------------------------------|
| Livelli backup    | Livello di carica dei supercapacitori                  |
| Tensione ingresso | Tensione in uscita dell'alimentatore 24 Vdc            |
| Tensione backup   | Tensione disponibile per periferiche sotto backup      |
| Stato backup      | Stato modalità backup (Attivo o Disattivo)             |
| Temperatura PSBU  | Temperatura PSBU in °C                                 |
| Temperatura       | Temperatura rilevata dalla scheda termostatica interna |
| Umidità           | Umidità rilevata dalla scheda termostatica interna     |
| IP v4 Address     | Indirizzo IP della colonnina                           |
| Stato ingressi    | Mostra lo stato logico dei segnali di input            |
| Stato uscita      | Mostra lo stato logico dei segnali di output           |

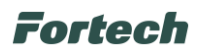

## 6.6.5 Strumenti

Il pulsante "Strumenti" consente di accedere alla schermata di gestione dei strumenti informatici e dei terminali.

Nella parte superiore è possibile chiudere o riavviare il software stazione e il computer, mentre nella parte inferiore è presente la tabella con i terminali e la Cassa Pos.

Dalla tabella si può selezionare il terminale o la Cassa Pos che si vuole avviare o spegnere.

|     | Home           | Menù strum       | Menù strumenti        |       |             | 13/05/2021 - 09:43:23 |  |  |
|-----|----------------|------------------|-----------------------|-------|-------------|-----------------------|--|--|
| Sof | tware stazione | Lancia<br>Chiudi |                       | Compu | ter         | Spegni<br>Riavvia     |  |  |
| Id  | Descrizione    | Gestione di te   | erminali e PC<br>Tipo | OS    | Note        | Lancia                |  |  |
| 1   | Terminale 1    | OP1              | OPT                   | Si    | (questo PC) | Chiudi                |  |  |
| 2   | Terminale 2    | OP2              | OPT                   | Si    | (4          | -                     |  |  |
| 3   | Cassa POS      | CS1              | POS                   | No    |             |                       |  |  |
|     |                | 1/1              | >                     |       | >>          | J                     |  |  |

## 6.6.6 Cambio prezzi

Accedendo alla funzione di "Cambio prezzi", è possibile modificare i prezzi dei prodotti sia nel terminale che sul tabellone prezzi (solo se il tabellone è collegato al sistema). Per modificare il prezzo occorre selezionare il campo in corrispondenza del segmento di vendita e del prodotto.

|   | Prodotto    | Self notturno | Servito | Fai da te | Self diurno |
|---|-------------|---------------|---------|-----------|-------------|
| Ø | Gasolio     | 1.455         | 1.509   | 1.455     | 1.455       |
| Ø | SenzaPiombo | 1.669         | 1.712   | 1.669     | 1.669       |
| Ś | Eni Diesel+ | 1.475         | 1.533   | 1.475     | 1.475       |
| Ø | Eni Super+  | 1.402         | 1.502   | 1.502     | 1.502       |
| Ø | GPL         | 0.785         | 0.785   | 0.785     | 0.785       |
| Ĩ | Metano      | 0.989         | 0.989   | 0.989     | 0.989       |
|   |             |               |         |           |             |

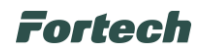

Inserire quindi il nuovo prezzo e premere il tasto conferma.

|                                                                                                    | Home             | Cambio prezzi 13/05/2021 - 11:14:55 |           |        |   |   | 55  |               |
|----------------------------------------------------------------------------------------------------|------------------|-------------------------------------|-----------|--------|---|---|-----|---------------|
| Ø                                                                                                    | 🦸 Cambio         | prezzi                              |           |        |   |   |     | diurno<br>455 |
| Ø                                                                                                    | Segmento Vendita | Self notturno                       | I         |        | 1 | 2 | 3   | 669           |
| a contraction of the second second se | Prodotto         | Gasolio                             |           |        | 4 | 5 | 6   | .475          |
| A                                                                                                    | Prezzo base      | 1.455                               |           |        |   |   |     | 503           |
|                                                                                                    | Prezzo corrente  | 1.455                               |           |        | 7 | 8 | 9   | 502           |
| Ø                                                                                                    | Prezzo futuro    | - 1.                                | 455       | +      | • | 0 | +/- | 785           |
| <i>Q</i>                                                                                                    | Conferma         |                                     | Annulla   |        | < |   | с   | 989           |
|                                                                                                    | _                | _                                   |           |        |   |   |     |               |
|                                                                                                    |                  |                                     | Applica P | Prezzi |   |   |     |               |

## 6.6.7 Allarmi

In questa schermata vengono elencati gli errori tratti dal sistema, utile al gestore per un controllo globale dell'apparecchio.

| Cod. | Data                  | Descrizione                                                   | Tipo device    | ld device |
|------|-----------------------|---------------------------------------------------------------|----------------|-----------|
| 2001 | 13/05/2021 - 11:14:46 | La testata è stata ripristinate a seguito di INOPERATIVE/CLOS | PMP            | 6         |
| 2002 | 13/05/2021 - 11:14:35 | La testata è in CLOSED                                        | PMP            | 6         |
| 71   | 13/05/2021 - 10:06:47 | Totalizzatore non allineato                                   | PMP            | 4         |
| 71   | 13/05/2021 - 10:06:28 | Totalizzatore non allineato                                   | PMP            | 5         |
| 71   | 13/05/2021 - 10:05:13 | Totalizzatore non allineato                                   | PMP            | 4         |
| 71   | 13/05/2021 - 10:05:08 | Totalizzatore non allineato                                   | PMP            | 4         |
| 501  | 13/05/2021 - 10:04:27 | Bar code reader ON LINE                                       | BARCODESCANNER | 4         |
| 71   | 13/05/2021 - 10:04:25 | Totalizzatore non allineato                                   | PMP            | 4         |
| 941  | 13/05/2021 - 10:04:21 | Rientro serial port open                                      | SYSTEM         | 6         |
| 500  | 13/05/2021 - 10:04:17 | Bar code reader OFF LINE                                      | BARCODESCANNER | 4         |
| 71   | 13/05/2021 - 10:04:00 | Totalizzatore non allineato                                   | PMP            | 6         |
| 71   | 13/05/2021 - 10:03:54 | Totalizzatore non allineato                                   | PMP            | 6         |
| 71   | 13/05/2021 - 10:00:21 | Totalizzatore non allineato                                   | PMP            | 6         |
| 39   | 13/05/2021 - 09:59:54 | Limite di erogazione raggiunto                                | PMP            | 6         |
| 71   | 13/05/2021 - 09:59:50 | Totalizzatore non allineato                                   | PMP            | 6         |
| 39   | 13/05/2021 - 09:59:05 | Limite di erogazione raggiunto                                | PMP            | 6         |
| 71   | 13/05/2021 - 09:57:27 | Totalizzatore non allineato                                   | PMP            | 6         |
| 71   | 13/05/2021 - 09:55:42 | Totalizzatore non allineato                                   | PMP            | 6         |

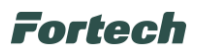

## 6.6.8 Profilo piazzale

Da questa schermata è possibile cambiare il profilo del piazzale selezionandone uno tra le modalità preimpostate precedentemente dal fornitore.

Ad esempio nel profilo "+SERVITO" è l'operatore del piazzale ad effettuare il rifornimento, mentre nel profilo "NOTTURNO" il cliente effettua il rifornimento da solo dopo aver pagato dal terminale.

| Home     |         | Pro      | ofilo    | piazzale               | e                                 | 13/0        | 5/2021 - 11:28:0             | )4                     |
|----------|---------|----------|----------|------------------------|-----------------------------------|-------------|------------------------------|------------------------|
| Profili  | 1       | ้ง       | 2        | ໄນ້ .                  | <mark>าง</mark><br><sub>3 L</sub> |             | <b>₽</b><br>₅ L              | <b>1</b><br>6 L        |
| +SERVITO | Modalit | a Operat | iva :    | Ρ                      | residiato                         | Segmento V  | endita :                     | Servito                |
|          | Pistola | Prodotto | Cod.     | Prezzo Base            | Off.Pisto                         | la Off.Moda | ilità Off. Segmento          | Prezzo                 |
|          | 1 2     | Ø<br>Ø   | GG<br>SP | 1.455 €/L<br>1.669 €/L | 0.000 €/I<br>0.000 €/I            | L 0.000€    | /L 0.054 €/L<br>/L 0.043 €/L | 1.509 €/L<br>1.712 €/L |
|          | 3       | Ø        | SP       | 1.669 €/L              | 0.000 €/I                         | L 0.000€    | /L 0.043 €/L                 | 1.712 €/L              |
|          |         |          |          |                        |                                   |             |                              |                        |
| Applica  |         |          |          |                        |                                   |             |                              |                        |

#### N.B. Per modificare le impostazioni dei profili occorre contattare il fornitore.

## 6.6.9 Altro

Dal pulsante "Altro" si accede alle seguenti funzioni: Gestione dispositivi, Info rilascio, Cash In, Intestazione scontrino, Transazioni pendenti e Registrazione Impronte digitali (nel caso si abbia a disposizione un terminale smartOPT | One Touch).

Le funzioni Riallineamento, Calibrazione, Tagli Banconote, Tagli Monete, Configurazione, Collaudo, Diagnostica e Manutenzione non sono utilizzabili dal Gestore, ma dal Tecnico e dal Manutentore.

| <b>2</b> Indietro    | Altro                  | 13/05/2021 - 11:34:44 |
|----------------------|------------------------|-----------------------|
| Gestione dispositivi | Riallineamento         | Calibrazione          |
| Info rilascio 💈      | Cash in                | Tagli Banconote       |
| Tagli Monete         | Collaudo               | Configurazione        |
| Diagnostica          | Intestazione scontrino | Transazioni Pendenti  |
| Manutenzione         |                        |                       |

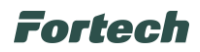

## 6.6.9.1 Gestione dispositivi

Da questa schermata è possibile abilitare o disabilitare il lettore banconote di ogni terminale self.

Il gestore può selezionare dalla tabella un lettore e in seguito cliccare su "Abilita" per avviarlo o "Disabilita" per metterlo fuori servizio.

| dietro            | Menù dev                          | ice 13/                       | 05/2021 - 11:45:33 |
|-------------------|-----------------------------------|-------------------------------|--------------------|
|                   |                                   |                               |                    |
| BNA               | Descrizione<br>BankNoteAcceptor 2 | Tipo<br>Accettatore banconote | Abilitato          |
| BNA BankNoteAccep |                                   | Accettatore banconote         | 0                  |
|                   |                                   |                               |                    |
|                   |                                   |                               |                    |
| <br>              |                                   |                               |                    |
|                   | <                                 |                               |                    |
|                   |                                   |                               |                    |
| Abil              | lita                              | Disa                          | bilita             |
| ADI               | lita                              | Disa                          | onita              |

#### 6.6.9.2 Info rilascio

Il pulsante "Info rilascio" contiene le informazioni sui rilasci degli applicativi.

|                          | Rilasci s        | oftware           | 13/05              | /2021 - 16:05:51     |
|--------------------------|------------------|-------------------|--------------------|----------------------|
| Versione softw           | vare: 1.0.2.2    |                   | Stampa             | Report Erogazioni    |
| Informazioni Rilascio    |                  |                   |                    |                      |
| Versione software        | 1.0.2.2          | Software Checks   | um                 | 90d7ce3954cbff2b     |
| Data Rilascio            | 25/08/2020 10:31 | Notification Body | Approval RevisionT | C8329Rev2/TC8419Rev2 |
| Note                     |                  |                   |                    | BOS2 Fix             |
| Informazioni Metriche    |                  |                   |                    |                      |
| Libreria FC              | 0.0              | 0.1.0 Libreria Mi | ETRIC              | 0.0.0.2              |
| Applicativo SFC          | 1.0.             | 12.0              |                    |                      |
| Informazioni Applicativi |                  |                   |                    |                      |
| Applicativo SC           | 2.0              | 0.2.2 Applicativo | OPT CLIENT         | 2.0.2.2              |
| Applicativo OPT SERVER   | 2.0              | 0.2.2 Applicativo | LAUNCHER           | 2.0.2.2              |
| Applicativo SEAL         | 2.0              | 0.2.2 Applicative | POS                | 2.0.2.2              |

È possibile stampare le informazioni di rilascio premendo sul pulsante "Stampa" o visualizzare i report delle erogazioni premendo il pulsante "Report Erogazioni".

# Fortech

Dopo aver cliccato su "Report Erogazioni" si aprirà una schermata in cui sarà necessario inserire un intervallo di date per poter visualizzare le erogazioni di quel intervallo scelto. In seguito cliccare su "Visualizza" per mostrare le erogazioni nella tabella.

| ata/ora<br>12/05/20 | inizio:<br>21 00:00 |             |                   | Data/ora fine:<br>13/05/2021 2 | 3:59                |         | Visu    | ializza 🔿 |        |        |         |
|---------------------|---------------------|-------------|-------------------|--------------------------------|---------------------|---------|---------|-----------|--------|--------|---------|
| ID Erog.            | Term.               | Prodotto    | Mod.<br>Operativa | Tipo<br>Pagamento              | Data<br>Erogazione  | Testata | Pistola | Credito   | Prezzo | Volume | Importo |
| 4377                | 1                   | SenzaPiombo | Self              | 💽 Contanti                     | 12/05/2021 11:24:16 | 5       | 1       | 10,00     | 1,669  | 6,00   | 10,00   |
| 4378                | 1                   |             | Self              | 💽 Contanti                     | 12/05/2021 11:28:29 | 5       | 1       | 10,00     | 1,669  | 6,00   | 10,00   |
| 4379                |                     |             | Presidiato        | 💽 Da pagare                    | 13/05/2021 09:53:17 | 5       | 1       | 9.999,99  | 1,712  | 0,09   | 0,15    |
| 4380                |                     |             | Presidiato        | 💽 Da pagare                    | 13/05/2021 09:53:23 | 5       | 1       | 9.999,99  | 1,712  | 0,06   | 0,10    |
| 4381                |                     |             | Presidiato        | 💽 Da pagare                    | 13/05/2021 09:53:48 | 5       | 1       | 9.999,99  | 1,712  | 0,06   | 0,10    |
| 4382                | 101                 |             | Postpagato        | 💽 Contanti                     | 13/05/2021 09:55:19 | 6       | 1       | 10,00     | 0,785  | 4,05   | 2,90    |
| 4383                | 101                 |             | Postpagato        | 💽 Da pagare                    | 13/05/2021 09:56:01 | 6       | 1       | 50,00     | 0,785  | 14,52  | 11,40   |
| 4384                | 101                 |             | Prepagato         | 💽 Contanti                     | 13/05/2021 09:59:05 | 6       | 1       | 10,00     | 0,785  | 40,80  | 10,00   |
| 4385                | 101                 |             | Postpagato        | 💽 Contanti                     | 13/05/2021 09:59:54 | 6       | 1       | 4,00      | 0,785  | 6,30   | 4,00    |
| 4386                | 101                 |             | Postpagato        | 💽 Da pagare                    | 13/05/2021 10:00:39 | 6       | 1       | 15,00     | 0,785  | 18,87  | 14,81   |

## 6.6.9.3 Cash in

La funzione cash in permette al gestore di depositare denaro contante nella colonnina all'interno della cassaforte. Dopo aver cliccato su Cash in compare un messaggio di conferma.

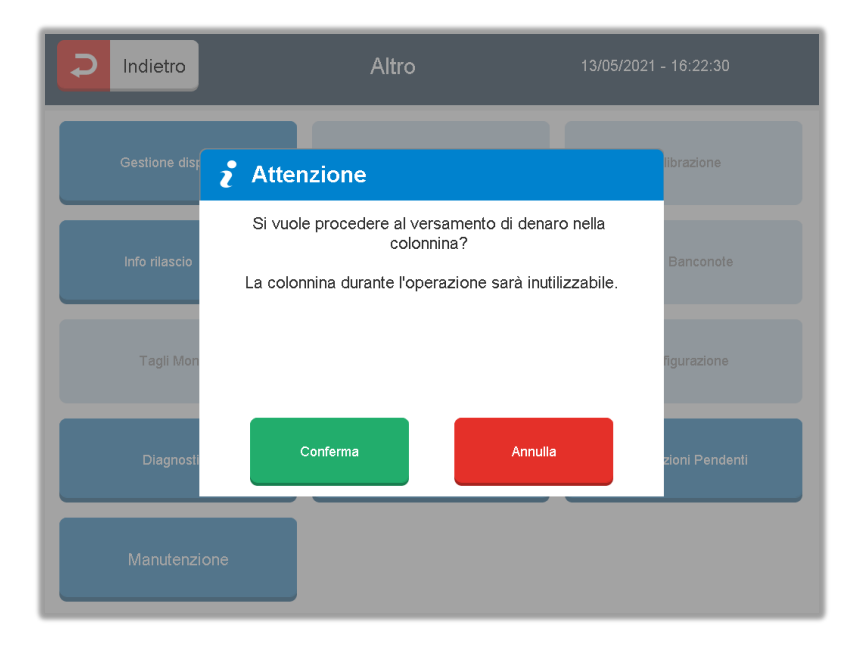

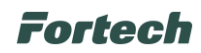

Dopo aver cliccato su Conferma è possibile introdurre il denaro.

| RECUPERA CREDITO                                                              | SCONTRING / FATTURA | CONTATTA ASSISTENZA |               |
|-------------------------------------------------------------------------------|---------------------|---------------------|---------------|
| i Ver                                                                         | samento             |                     |               |
|                                                                               | Importo ve          | rsato: 0,00 €       |               |
|                                                                               | ANNULLA             | CONFERMA            |               |
|                                                                               |                     |                     |               |
| PREZZI PREPAY<br>SenzaPiombo 1,669 <sub>6/L</sub><br>GPL 0,785 <sub>6/L</sub> |                     |                     | SHOWROOM - T2 |

Una volta terminato il deposito cliccare su "Conferma" per salvare l'operazione.

Al termine dell'operazione, la colonnina rilascerà uno scontrino con i dettagli del deposito.

#### 6.6.9.4 Intestazione scontrino

La funzione Intestazione scontrino può essere utilizzata dal gestore per modificare i dati dell'intestazione dello scontrino. Le modifiche si possono effettuare con una tastiera virtuale che compare nella parte inferiore della schermata ed è possibile scrivere fino a 5 righe nell'intestazione scontrino.

Una volta definito il layout, chiudere la tastiera virtuale cliccando sul tasto rosso nel bordo inferiore sinistro.

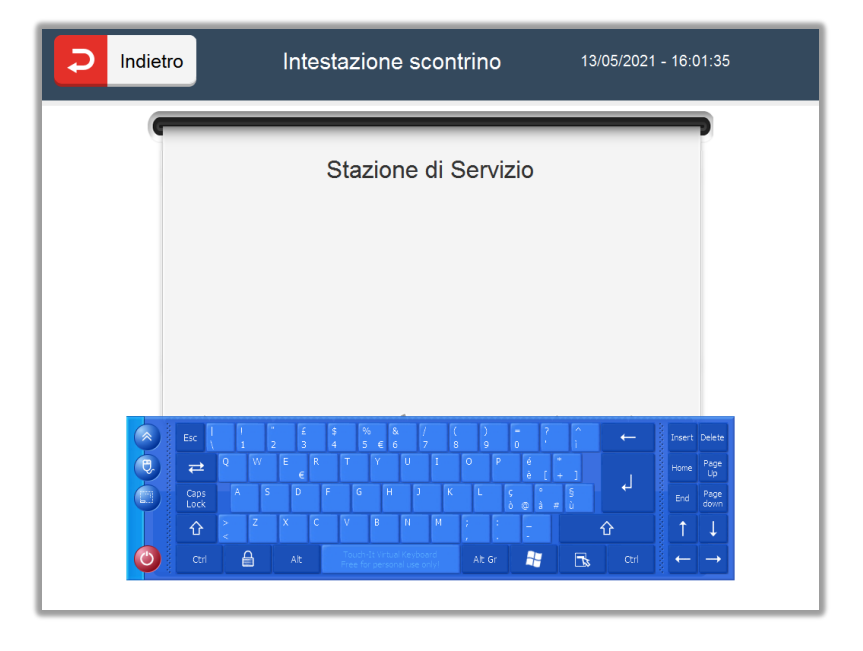

Per memorizzare le nuove modifiche cliccare sul tasto Salva.

# Fortech

## 6.6.9.5 Transazioni pendenti

Nella schermata transazioni pendenti si possono trovare tutti quei pagamenti effettuati con carte elettroniche che sono stati bloccati o che per un qualsiasi motivo non sono andati a buon fine.

Nella tabella sono riportati tutti i pagamenti in attesa e per ognuno di essi è specificato il terminale con cui è stato effettuato il pagamento, l'ID del cliente, l'importo della transazione, lo stato del pagamento e il numero dei tentativi di pagamento effettuati.

| Indietro    | Tra       | nsazio | ni Pender | nti 20/0         | 20/05/2021 - 14:26:27 |  |  |
|-------------|-----------|--------|-----------|------------------|-----------------------|--|--|
|             |           |        |           |                  |                       |  |  |
| Terminal ID | Client ID |        | Importo   | Stato            | N.Tentativi           |  |  |
| 88522751    | 1         |        | 1.54      | STALL            | -                     |  |  |
|             |           |        |           |                  |                       |  |  |
|             |           |        |           |                  |                       |  |  |
|             |           |        |           |                  |                       |  |  |
|             |           |        |           |                  |                       |  |  |
|             |           |        |           |                  |                       |  |  |
|             |           |        |           |                  |                       |  |  |
| <u>«</u>    |           | <      | 1/1       | >                | >>>                   |  |  |
| ///         |           | <      | 1/1       | >                | >>>                   |  |  |
| Ritenta Eva | asione    | Star   | 1/1       | ><br>Stampa-Elip | nina                  |  |  |

Le azioni possibili da parte del gestore sono tre: "Ritenta Evasione", "Stampa" e "Stampa-Elimina".

Il pulsante "Ritenta Evasione" consente di rilanciare la transazione dopo averla selezionata nella tabella.

Il pulsante "Stampa" permette di ricevere uno scontrino da poter portare in banca per evadere la transazione.

Il pulsante "Stampa-Elimina" consente di stampare lo scontrino ed eliminare definitivamente la transazione pendente.

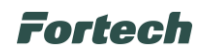

## 6.6.9.6 Registrazione impronta digitale

La funzione Impronta digitale è attiva in "Altro" solo dal terminale smartOPT | One Touch e permette la registrazione di una o più impronte dell'utente per poter accedere velocemente alla gestione di backoffice o gestire operazioni di manutenzione.

|                      | Altro                  | 09/03/2021 - 10:01:06 |
|----------------------|------------------------|-----------------------|
| Gestione dispositivi | Riallineamento         | Calibrazione          |
| Info rilascio 💈      | Cash in                | Tagli Banconote       |
| Tagli Monete         | Collaudo               | Configurazione        |
| Diagnostica          | Intestazione scontrino | Transazioni Pendenti  |
| Manutenzione         | Impronta Digitale      |                       |

Quindi dal Menu Gestore, premere prima su "Altro" e in seguito su "Impronta digitale".

Si aprirà la schermata "Impronta digitale" con 3 pulsanti principali: Registra un'impronta, Cancella tutte le impronte e Sincronizza le impronte.

|                      | Impronta Digitale          | 09/03/2021 - 09:37:48   |
|----------------------|----------------------------|-------------------------|
| Registra un'impronta | Cancella tutte le impronte | Sincronizza le impronte |

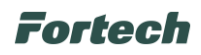

#### **REGISTRA UN'IMPRONTA**

Premendo su "Registra un'impronta" si aprirà la schermata per effettuare la registrazione.

Dallo schermo, selezionare il dito che si vuole registrare (1), premere il pulsante "Aggiungi impronta" (2), appoggiare lo stesso dito sul sensore di impronte digitale, o finger sensor, posizionato sullo schermo (3) e seguire le indicazioni riportate nella parte inferiore dell'interfaccia. A registrazione avvenuta, il pulsante da arancione diventerà verde. Seguire lo stesso procedimento nel caso si vogliano registrare altre dita.

|                                         | Registra Impronta                                               | 09/03/2021 - 09:58:18 |
|-----------------------------------------|-----------------------------------------------------------------|-----------------------|
| Utente: Gestore                         |                                                                 |                       |
|                                         |                                                                 |                       |
|                                         |                                                                 |                       |
|                                         |                                                                 |                       |
|                                         |                                                                 |                       |
|                                         | SELEZIONA UN DI                                                 | ТО                    |
| D Indetro Registra In<br>Ueste: Cesture | Apronta 2003/2021 - 08 58 -18<br>Apprinta April 10 - 08 58 - 18 |                       |
|                                         |                                                                 | 3                     |
|                                         |                                                                 |                       |
| SELEZO<br>FO                            | wa un dito<br>rtech                                             |                       |
| _                                       | _                                                               |                       |
|                                         |                                                                 |                       |
| 28                                      |                                                                 | B                     |

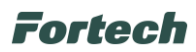

Per cancellare un'impronta alla volta, selezionare l'impronta già registrata (che da verde diventerà arancione) e premere sul pulsante "Elimina impronta".

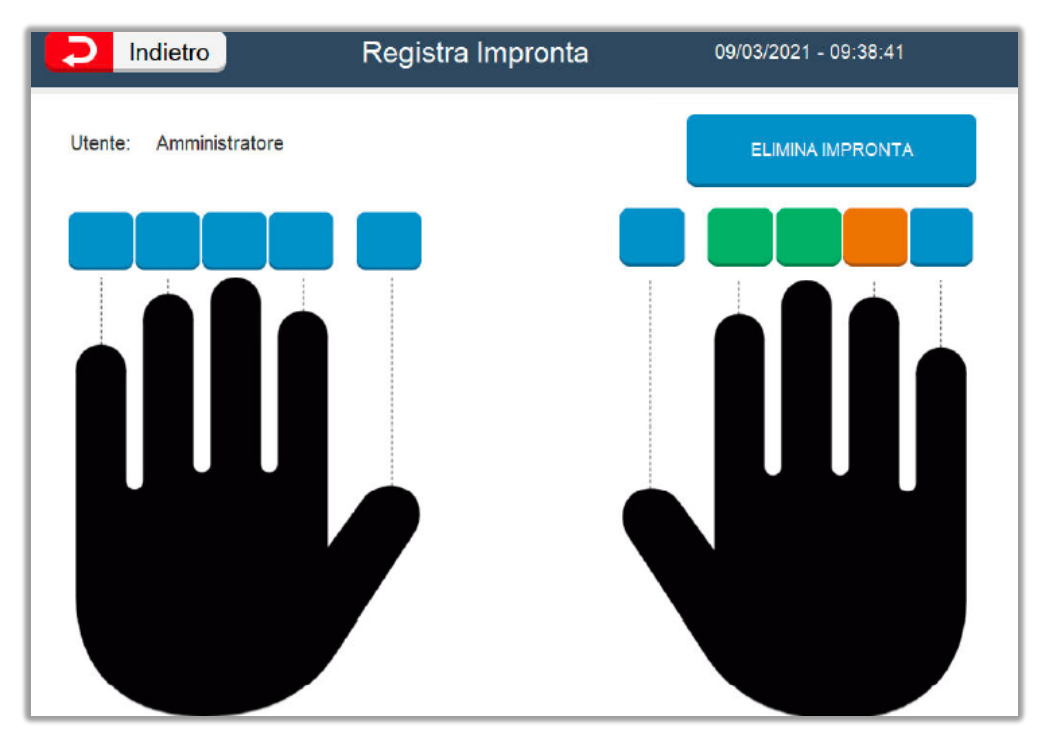

#### CANCELLA TUTTE LE IMPRONTE

Premendo questo pulsante, sarà possibile cancellare definitivamente tutte le impronte registrate. Prima di procedere, comparirà un pop-up di conferma ed in seguito, dopo aver confermato la cancellazione delle impronte dal dispositivo, verranno eliminate tutte le impronte dell'utente che ha effettuato il login dal menu di backoffice.

#### SINCRONIZZA LE IMPRONTE

Premendo questo pulsante, verranno sincronizzate le impronte su tutti i terminali smartOPT | One Touch presenti sull'impianto.

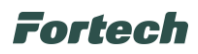

# 7 MANUTENZIONE

## 7.1 Manutenzione ordinaria

La manutenzione ordinaria dell'apparecchiatura prevede una serie di attività che il gestore può eseguire autonomamente.

## 7.1.1 Cambio rotolo di carta

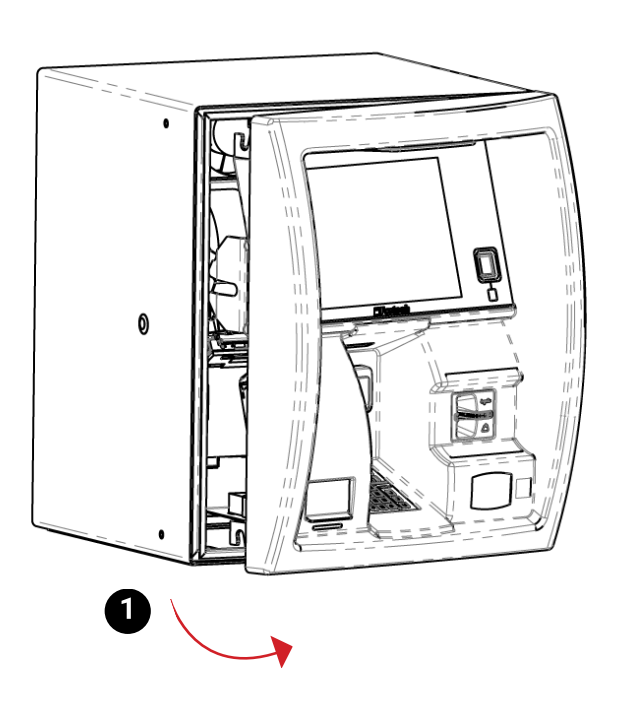

1. Aprire lo sportello manualmente utilizzando la chiave sul lato del terminale.

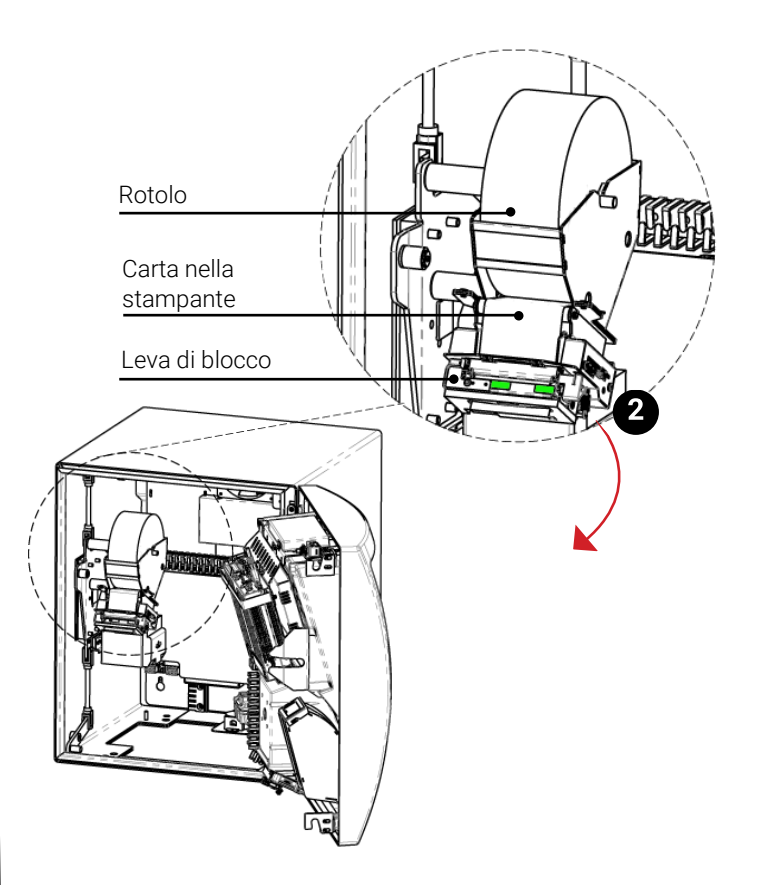

2. Tirare la leva di sblocco carta (sulla scheda si accenderà 1 led rosso).

N.B. Il led rosso si accende anche nel caso di fine carta.

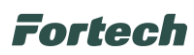

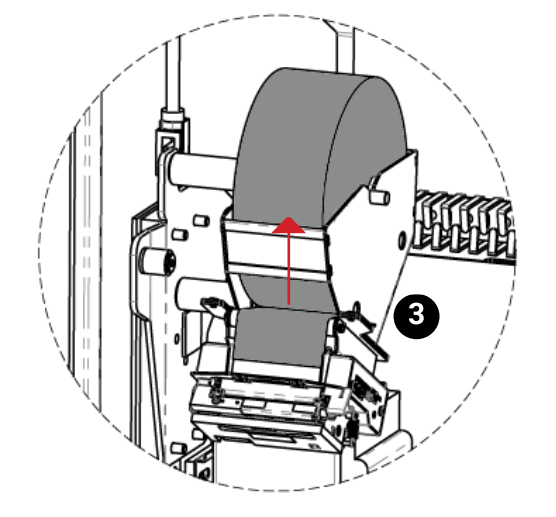

3. Sfilare la carta.

N.B. Fare attenzione che il perno sia correttamente incastrato nella sua sezione, dunque inserire il rotolo nel verso corretto con l'estremità della carta rivolta verso l'alto.

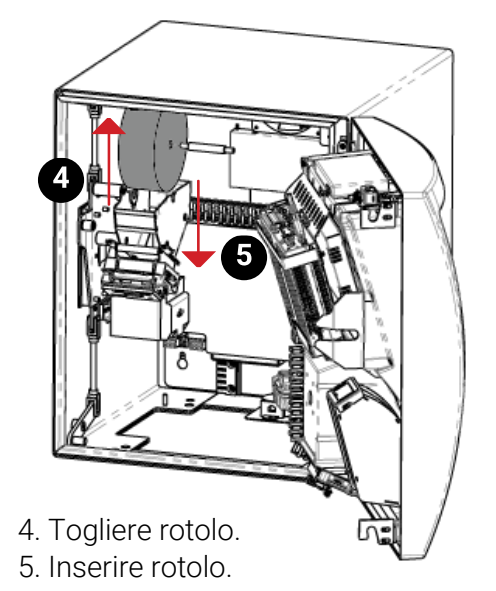

6. Chiudere la leva di blocco carta ed imboccare la carta nella stampante che emetterà automaticamente gli scontrini.

N.B. Se gli scontrini non sono emessi automaticamente, premere il pulsante sul retro della stampante per tirare la carta manualmente.

and)

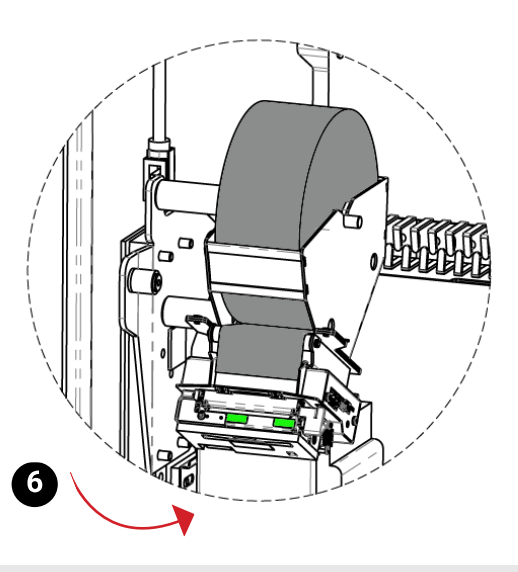

Al fine di evitare malfunzionamenti il rotolo di carta deve avere le seguenti caratteristiche:

- carta termica 70gr/m2
- larghezza min 59 mm / max 60 mm
  - diametro esterno max ø150 mm
    - diametro interno ø12mm

L'uso di rotoli aventi caratteristiche differenti può causare il blocco dell'apparecchio.

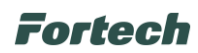

## 7.1.1 Inceppamento carta e pulizia taglierina

In caso di inceppamento carta togliere il rotolo come descritto nel paragrafo precedente, aprire la taglierina e rimuovere con delicatezza eventuali corpi estranei.

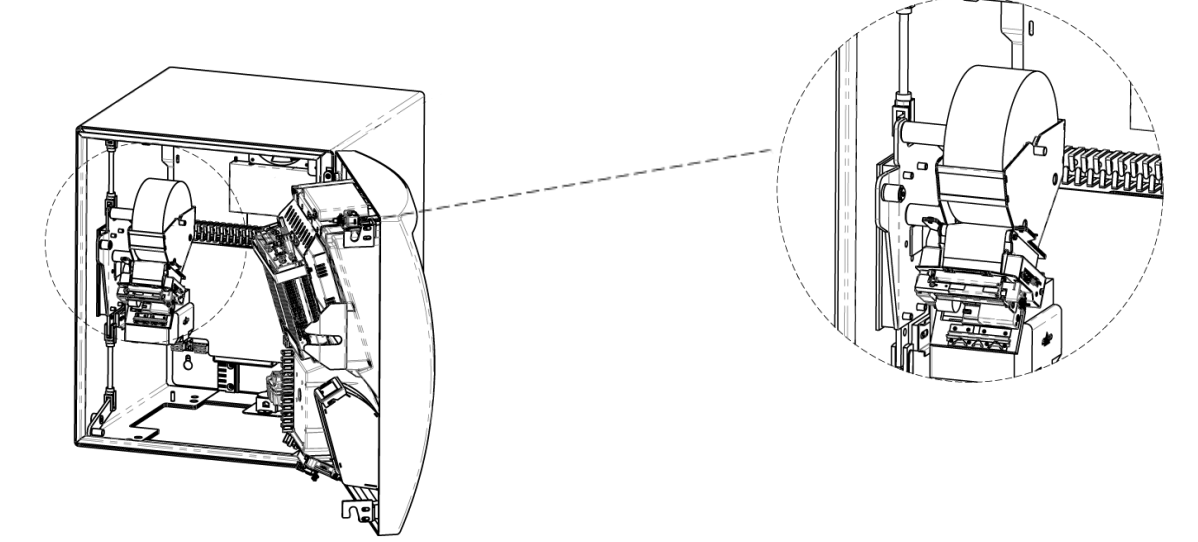

## 7.1.2 Inceppamento banconote

In caso di inceppamento banconote è necessario eseguire le seguenti operazioni:

- accedere al vano basamento aprendo lo sportello del terminale;
- con la stessa chiave della stampante, aprire lo sportelletto che nasconde l'accettatore di banconote;
- a questo punto estrarre fino in fondo l'accettatore e alzare il coperchio di ispezione;
- sbloccare gli stessi eliminando la sorgente dell'impedimento.

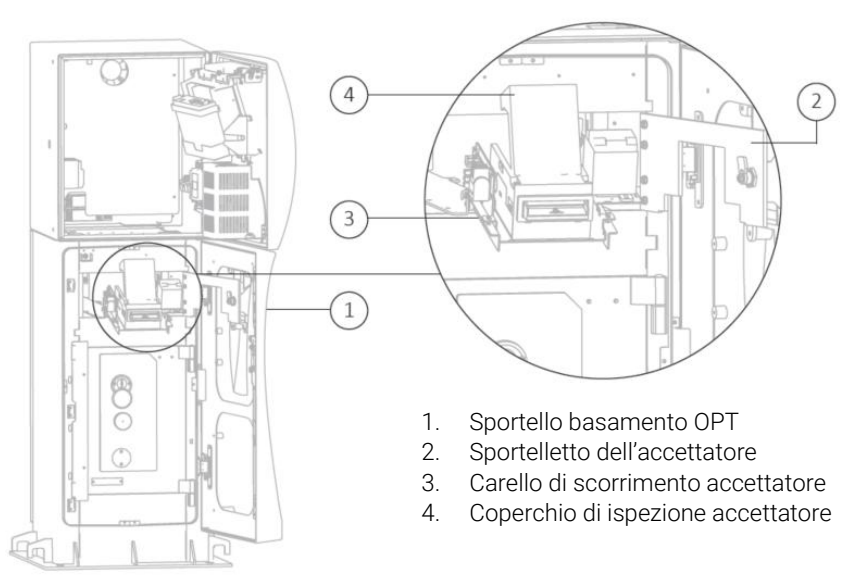

## 7.1.3 Pulizia periodica

È necessario pulire periodicamente l'apparecchiatura al fine di evitare l'accumulo di residui che, se non rimossi, ne potrebbero provocare deterioramento. Per ogni componente, la pulizia sarà effettuata specificatamente.

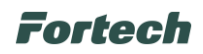

## 7.1.4 Kit di pulizia

In dotazione con il terminale viene fornito un primo kit di pulizia. Il kit contiene:

- 1 tessera di pulitura per lettori microchip;
- 4 tessere in microfibra per lettori di carte magnetiche;
- 3 kit da 2 fazzoletti in microfibra per la pulizia di monitor e unità ottiche;
- 3 tessere flessibili di pulizia per accettatore di banconote.

Le informazioni su come utilizzare il kit sono contenute all'interno del pacchetto. È possibile acquistare altri kit direttamente dal fornitore.

## 7.1.5 Pulizia dei componenti

Modalità di pulizia in funzione del componente:

| COMPONENTE                            | TIPO DI MATERIALE  | PERIODICITÀ       | MODALITÀ DI PULIZIA                                                                                                    |
|---------------------------------------|--------------------|-------------------|----------------------------------------------------------------------------------------------------|
| Sensori ottici                        | Plastica           | Settimanale       | Mediante panno antigraffio e detergente<br>antistatico non aggressivo. Sono sconsigliati<br>solventi o diluenti che potrebbero opacizzare o<br>danneggiare la finestra. |
| Testina magnetica, contatti chip-card | Acciaio            | Mensile           | Mediante tessere dedicate alla pulizia del<br>lettore di carte (in dotazione con smartcleaning<br>kit).                                                                 |
| Stampante                             | Acciaio / Plastica |                   | Mediante kit appositamente fornito, composto<br>da detergente per stampanti termiche e panni<br>che non lasciano residui di fibra.                                      |
| Display                               | Vetro              | Controllo a vista | Mediante panno morbido con detergenti a base di alcool isopropilico.                                                                                                    |
| Struttura portante                    | Acciaio verniciato | Controllo a vista | Mediante panno o aria compressa.                                                                                                    |
| Testa                                 | Acciaio verniciato | Controllo a vista | Mediante panno o aria compressa.                                                                                                    |
| Accettatore di banconote              | Vari               | Settimanale       | Tessera per la pulizia fornita con lo smartKIT                                                                                                    |

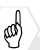

Regole per la corretta pulizia del terminale:

- Utilizzare un panno morbido e leggermente inumidito.
- Non pulire i collegamenti elettrici.
- Non utilizzare solventi, prodotti abrasivi o detergenti che potrebbero danneggiare i contatti o i componenti, evitare l'utilizzo di liquidi pressurizzati.
- Evitare di esporre i terminali e/o i raggi diretti del sole.
- Non mettere nulla nello slot del lettore carte.

Il fabbricante declina ogni responsabilità riguardante il danneggiamento accidentale dei componenti o parti annesse, causato da una cattiva esecuzione della procedura di pulizia precedentemente descritta.

## 7.1.6 Manutenzione straordinaria

#### Î

Le attività di manutenzione straordinaria sono tutte le attività diverse dalla manutenzione ordinaria. La manutenzione straordinaria può essere svolta solo da operatori altamente specializzati e con conoscenza approfondita dell'apparecchiatura. È pertanto necessario far intervenire in queste situazioni solo personale del Fabbricante o da esso autorizzato.

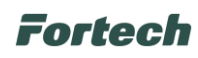

# 8 MESSA FUORI SERVIZIO E DEMOLIZIONE

## 8.1 Introduzione

L'apparecchiatura è prodotta e costruita secondo criteri di robustezza, durata e flessibilità che consentono di utilizzarla produttivamente per numerosi anni. Una volta raggiunta la fine della sua vita tecnica e operativa, l'apparecchiatura deve essere disattivata, ovvero messa fuori servizio e in condizioni di non poter essere più utilizzata per gli scopi per cui è stata progettata e costruita.

Le stesse procedure di disattivazione devono essere osservate in tutti i seguenti casi:

- messa fuori servizio della apparecchiatura per un lungo periodo di inattività produttiva;
- · spostamento dell'apparecchiatura in altro reparto o altro stabilimento;
- messa fuori servizio dell'apparecchiatura, smontaggio e stoccaggio;

• definitivo smantellamento dell'apparecchiatura e successiva demolizione.

#### i

Il Fabbricante declina ogni responsabilità per danni a persone o cose derivanti dal riutilizzo di parti di apparecchiatura, una o più. Esso può garantire la sicurezza, l'affidabilità dell'apparecchiatura solo nelle condizioni secondo cui è stata progettata e fabbricata.

## 8.2 Preparazione dell'apparecchiatura all'isolamento

1. Disalimentare l'apparecchiatura.

2. Chiudere tutti gli sportelli, a chiave e apporre un cartello in cui si indica che l'apparecchiatura è stata messa fuori servizio.

## 8.3 Isolamento dell'apparecchiatura

Provvedere a scollegare i cavi di alimentazione avendo cura di spegnere preventivamente l'apparecchiatura.

## 8.4 "Messa Fuori Servizio" per lungo periodo di inattività

La macchina può essere messa fuori servizio senza ricorrere allo stoccaggio in magazzino fino ad un periodo massimo di 6 mesi in ambienti aventi le seguenti caratteristiche:

- protetti dagli agenti atmosferici
- umidità relativa non superiore all'80%
- temperatura minima 20°C temperatura massima + 60°C.

Nel caso in cui l'interruzione dell'attività della macchina sia temporaneo e non sia previsto lo smontaggio e lo stoccaggio in un apposito magazzino, al fine di garantire l'integrità e la corretta conservazione della stessa, è indispensabile mettere in atto tutte le istruzioni descritte qui di seguito:

- 1. Accertarsi del completo spegnimento della scheda SC-PSBU, osservando i led di tensione presenti sulla stessa.
- 2. Rimuovere la carta dal sistema di stampa ed asportare il rotolo (che andrà conservato in luogo asciutto)
- 3. Ingrassare i meccanismi di scorrimento e chiusura del vano armadio e del vano a banconote.

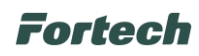

- 4. Inserire all'interno del vano armadio il necessario quantitativo di sali igroscopici con indicazione cromatica di saturazione (acquistabili da Fortech s.r.l.) e richiudere a chiave il vano.
- 5. Inserire all'interno del vano accettatore il necessario quantitativo di sali igroscopici con indicazione cromatica di saturazione (acquistabili da Fortech s.r.l.) e richiudere a chiave il vano.
- 6. Avvolgere il terminale con sacchi barriera.

Se l'umidità relativa del sito di conservazione supera il limite indicato oppure una volta trascorso il tempo limite indicato, è necessario provvedere all'ispezione della macchina al fine di verificare che i sali igroscopici non siano saturi di umidità e quindi abbiao cambiato colore: se necessario sostituire i sali igroscopici.

1

La mancata osservazione delle istruzioni indicate in questo paragrafo può comportare il danneggiamento di alcune parti dell'apparecchiatura e ne comporta il decadimento della garanzia.

## 8.5 "Messa in Servizio" dopo lungo periodo di inattività

## Â

Prima di rimettere in servizio macchine smartOPT ONE TOUCH che hanno subito un lungo periodo di inattività, è necessario eseguire le seguenti operazioni:

- 1. Riparare eventuali danneggiamenti strutturali (superfici scalfite, vernice scrostata, ecc.).
- 2. Eliminare tracce di ossidazione dalle parti scorrevoli accessorie degli organi di comando
- 3. Lubrificare i cuscinetti e gli organi meccanici non verniciati (alberi, perni, ecc.)
- 4. Aprire il vano armadio e verificare l'integrità delle parti e dei componenti elettrici.
- 5. Eliminare eventuali condense dalle schede e dalle morsettiere; asciugare con getti d'aria.
- 6. Sostituire i sacchetti di sali igroscopici utilizzati per la conservazione della macchina, con dei sali nuovi ed asciutti.
- 7. Ricollegare il cavo di alimentazione sulla scheda SC-PWRE della linea dedicata al condizionamento del vano armadio elettrico.
- 8. Ridare tensione alla linea di condizionamento ed accertarsi che la scheda SC-COND si accenda.
- 9. Richiudere il vano armadio ed attendere <u>almeno 12h.</u>
- 10. Prima di collegare e dare tensione alla linea di alimentazione dell'elettronica, accertarsi che la temperatura e l'umidità interne del vano armadio abbiano raggiunto i valori impostati nella scheda SC-COND (per questo confrontarsi con HD Fortech).
- 11. Rimuovere i sali igroscopici dal vano armadio, installare un nuovo rotolo carta nel sistema di stampe e ridare tensione alla linea di alimentazione dell'elettronica.

## 1

La mancata osservazione delle istruzioni indicate in questo paragrafo può comportare il danneggiamento di alcune parti dell'apparecchiatura e ne comporta il decadimento della garanzia.

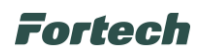

## 8.6 Smantellamento

Asportare le targhe dell'apparecchiatura e provvedere alla distruzione. Procedere allo smontaggio dell'apparecchiatura disinstallando i gruppi fondamentali di essa e poi procedere al disassemblamento delle singole parti su un banco di aggiustaggio. Le parti strutturali dell'apparecchiatura devono essere smontate solo dopo essersi assicurati da pericoli di schiacciamento, quindi solo dopo aver assicurato tali parti agganciandole a mezzi di sollevamento di portata adeguata al peso originale dell'apparecchiatura (riportato in targa). A smontaggio ultimato dividere le parti per tipo di materiale utilizzato per la costruzione, secondo la tabella del paragrafo seguente. Provvedere a conferire il materiale ai centri di raccolta secondo la legislazione nazionale del paese in cui avviene lo smantellamento.

## 8.7 Avvertenze di sicurezza per demolizione

Tutti gli interventi per la demolizione che richiedono una precisa competenza tecnica o particolari capacità devono essere eseguiti esclusivamente da personale qualificato, con esperienza riconosciuta e acquisita nel settore specifico di intervento.

Non disperdere i materiali o parti di apparecchiatura nell'ambiente.

## 8.8 Materiali utilizzati

| Utilizzo                  | Natura – tipologia di materiale             |
|---------------------------|---------------------------------------------|
| Struttura portante        | Acciaio verniciato                          |
| Testa                     | Acciaio zincato e verniciato                |
| Equipaggiamento elettrico | Rame                                        |
| Guarnizioni               | Gomma e plastiche                           |
| Equipaggiamento elettrico | Batterie, prodotti elettrici ed elettronici |
| Imballo                   | Cartone e polietilene                       |

i

L'elenco precedente non può essere esaustivo, in quanto esso elenca le parti che compongono, in peso, più del 99% della apparecchiatura. In caso di dubbi sulla natura dei materiali chiedere informazioni al Fabbricante.

Le apparecchiature elettriche che riportano il seguente simbolo devono essere raccolte separatamente dagli altri rifiuti.

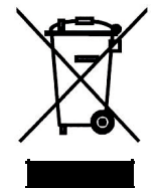

L'utente dovrà conferire tali apparecchiature a centri di raccolta differenziata dei rifiuti elettronici ed elettrotecnici.

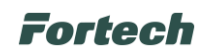

# **9 TRASPORTO E MOVIMENTAZIONE**

## 9.1 Avvertenze di sicurezza per la movimentazione

• Eseguire il sollevamento e la movimentazione nel rispetto delle informazioni fornite dal Fabbricante e riportate direttamente sull'imballo, sull'apparecchiatura e nelle istruzioni.

• In fase di movimentazione, se le condizioni lo richiedono, avvalersi di uno o più operatori per ricevere adeguate segnalazioni.

• Gli operatori che effettuano il carico, lo scarico e la movimentazione dell'apparecchiatura, devono possedere capacità ed esperienza acquisita e riconosciuta nel settore specifico. In particolare devono essere esperti nell'impiego dei mezzi di sollevamento da utilizzare.

• Nel caso in cui l'apparecchiatura debba essere trasferita con mezzi di trasporto, verificare che essi siano adeguati allo scopo ed eseguire le manovre di carico e scarico senza rischi per gli operatori direttamente coinvolti.

• Evitare movimenti discontinui con l'apparecchiatura sollevata.

• Utilizzare appropriati dispositivi di protezione personale;

• Il Fabbricante declina ogni responsabilità per danni a cose o persone dovute alle operazioni di movimentazione.

## 9.2 Descrizione degli imballi

L'imballo è studiato per consentire il trasporto su autocarri e treni. L'apparecchiatura viene fissata su un europallet tramite 4 viti M12 passanti per i fori precedentemente predisposti sulla piastra per l'installazione, al fine di consentire maggiore stabilità al prodotto durante il trasporto. La parte superiore dell'apparecchiatura è protetta da un imballo progettato per effettuare il sollevamento e la posa senza dover essere rimosso, permette inoltre l'apertura del basamento per poter separare la colonnina dal bancale una volta che la colonnina è stata sollevata. Il corpo è ricoperto da un involucro protettivo resistente agli urti.

## 9.3 Stoccaggio

Ţ

L'apparecchiatura può essere solo stoccata in ambienti chiusi, con imballo integro. Sull'imballo sono riportate le informazioni necessarie per svolgere correttamente le manovre. Prima di stoccare l'apparecchiatura aver cura di verificare l'integrità dell'imballo, diversamente contattare il fornitore.

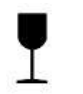

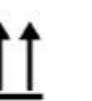

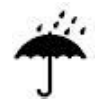

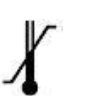

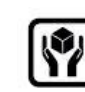

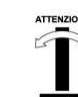

FRAGILE

ALTO

PROTEGGERE DA PIOGGIA

TEMPERATURA MAX E MIN DI STOCCAGGIO

MANEGGIARE CON CURA

PESO IN ALTO PERICOLO RIBALTAMENTO

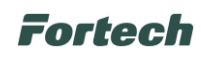

## 9.4 Modalità di trasporto e prescrizione di sicurezza

L'apparecchiatura può essere movimentata per mezzo di carrelli elevatori e/o transpallet.

Prima di effettuare il sollevamento controllare la posizione del baricentro e la stabilità del carico. Movimentare lentamente, evitando possibili ondeggiamenti. Maggiori informazioni sono fornite nel paragrafo 7.4 "Posa".

Chi effettua le operazioni di sollevamento dovrà organizzare preventivamente un "piano di sicurezza" per salvaguardare la salute e l'incolumità delle persone coinvolte, in conformità alle prescrizioni legislative nazionali in vigore.

Danni all'apparecchiatura oppure a parti di essa causate da modalità di movimentazione non previste dalle Istruzioni per l'uso sono da ritenersi non idonee, pertanto eventuali danni a cose o persone non responsabilizzano in alcun modo il Fabbricante.

La movimentazione dell'apparecchiatura deve essere eseguita da operatori formati all'uso di attrezzature di sollevamento.

## 9.5 Verifiche preliminari

Ţ

i

ļ

In fase di disimballo controllare: la corrispondenza dei componenti ricevuti con la lista spedizione colli, l'integrità dei componenti. In caso di verifica con esito negativo contattare il Fabbricante.

## 9.6 Disimballo e smaltimento degli imballi

L'apparecchiatura deve essere disimballata facendo attenzione a non causare danni alle strutture o ai componenti. Porre attenzione ad utilizzare lame per il taglio dell'imballo, possono causare graffi antiestetici a parti dell'apparecchiatura. Il basamento deve essere rimosso dal pallet solo per mezzo di attrezzature di sollevamento collegate al punto di aggancio descritto nel paragrafo installazione. Il materiale di imballo (cartone e polietilene) va opportunamente smaltito nel rispetto delle leggi vigenti.

## 9.7 Dispositivi di protezione individuali

Per la movimentazione, l'installazione e lo smantellamento dell'apparecchiatura o parti di essa sono necessari i dispositivi di protezione che seguono.

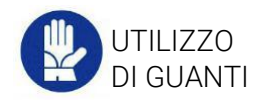

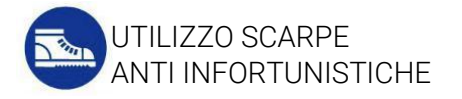

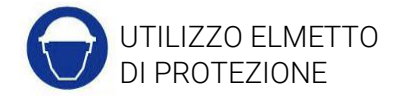

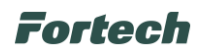

# 9.8 Movimentazione

Per il sollevamento e la posa dell'apparecchiatura procedere come segue.

Passare la fune nei punti indicati seguendo i 12 passaggi numerati ed assicurarsi del corretto tensionamento prima di sollevare. Sollevare la colonnina con il dispositivo di sollevamento e posizionarla facendo combaciare i quattro fori della piastra del basamento con la contropiastra dell'organo di collegamento fissato al terreno.

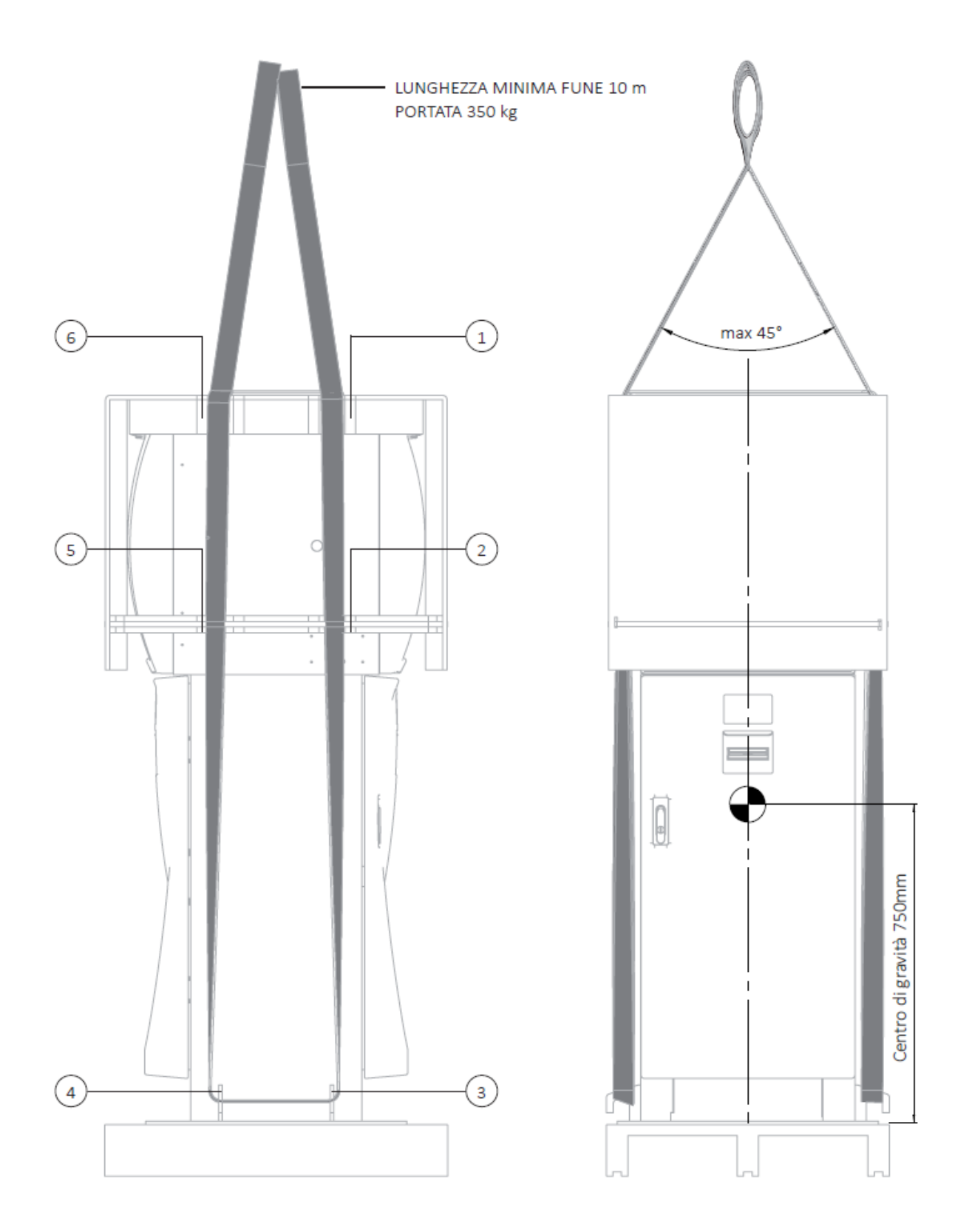

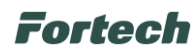

Fissare l'apparecchiatura avvitando i dadi M18 con una coppia di fissaggio di 290Nm. Una volta fissata la colonnina al plinto precedentemente interrato, rimuovere le cinghie.

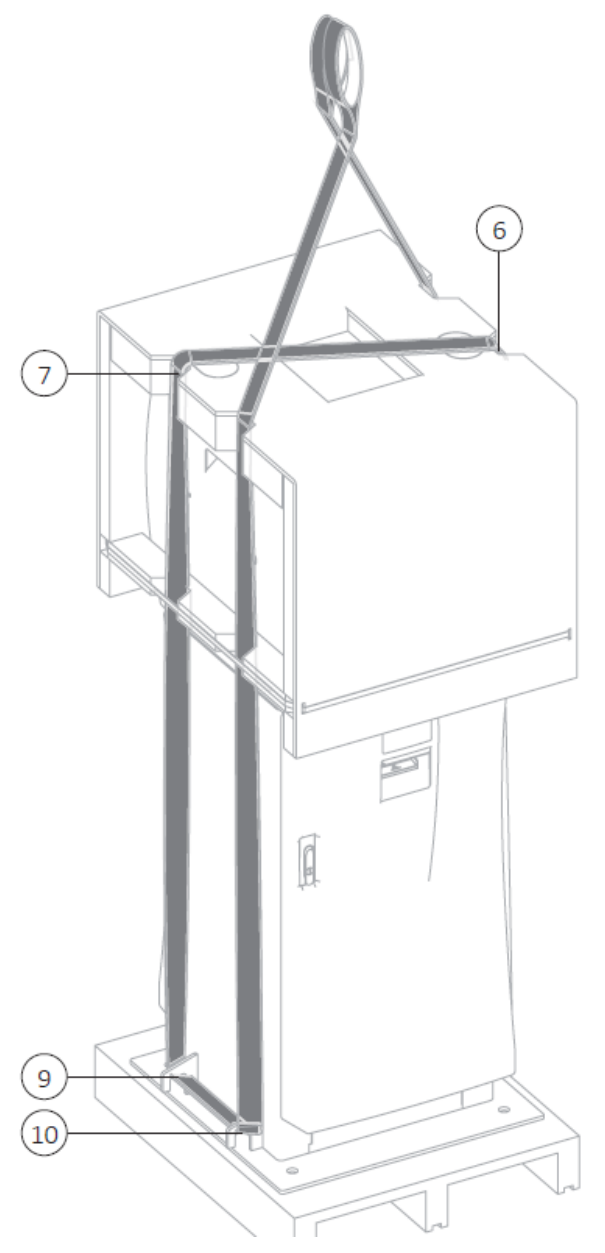

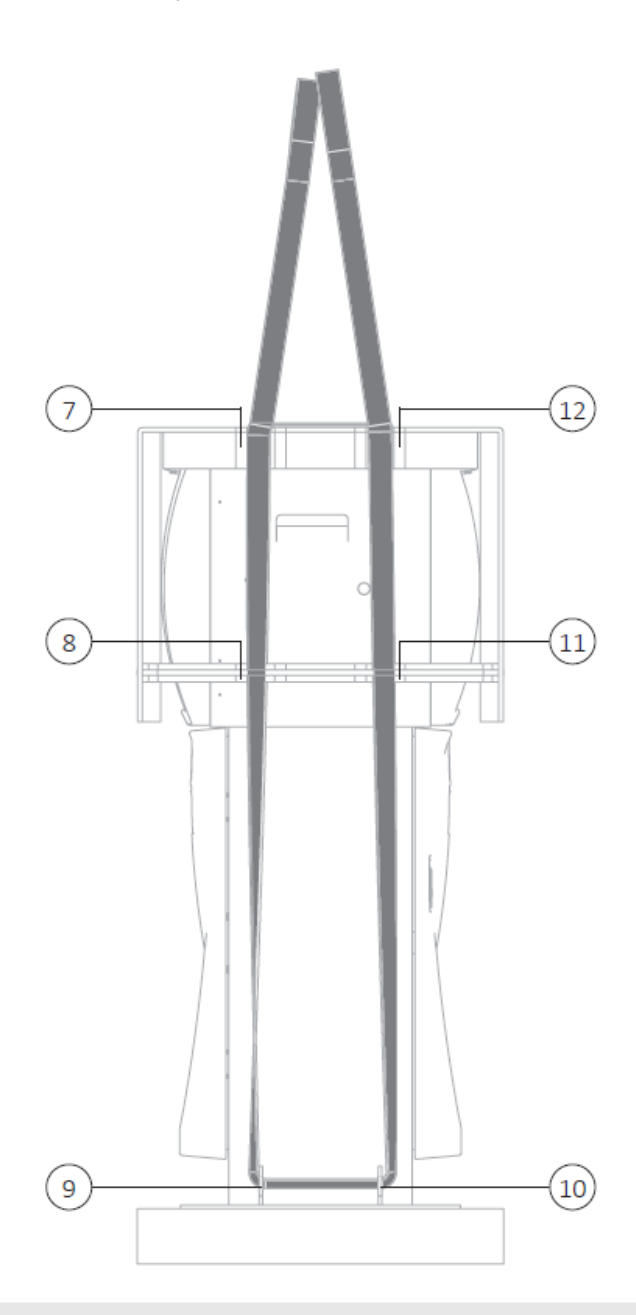

- Ŷ
- Carico instabile, evitare oscillazioni o sobbalzi.
- Movimentare molto lentamente.
- È vietata una movimentazione differente da quella descritta in questa tavola.
- La movimentazione deve essere fatta da personale formato e qualificato.
- Non rimuovere l'imballo con guida della fune.
- Sollevamento da effettuare mediante gru impiegando funi, slings o catene.
- Controllare che la portata del mezzo di sollevamento sia adeguata al peso della macchina, riportato sulla targhetta posta sul basamento.
- Utilizzare fune di lunghezza e carico adeguati.
- Evitare di sostare sotto il carico sospeso durante la fase di posa.
- Le braghe/catene di sollevamento devono essere conformi alla Direttiva 2006/42/CE. Il carico nominale dovrà essere superiore al peso dell'apparecchiatura indicato nella targa di identificazione.

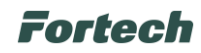

## 9.9 Installazione elettrica ed elettronica

Ţ

L'installazione elettrica ed elettronica dell'attrezzatura deve essere svolta esclusivamente da un tecnico/operatore adeguatamente addestrato, informato e formato sulle procedure operative di installazione, sulle misure di sicurezza della stessa e sui rischi presenti nel sito di messa in funzione. Le procedure d'installazione e di sicurezza da adottare devono far riferimento al manuale di installazione che viene rilasciato da Fortech S.r.l. esclusivamente ad un tecnico/operatore a seguito di frequenza ad un corso di certificazione organizzato da Fortech per l'abilitazione all'installazione elettrica ed elettronica dell'attrezzatura in considerazione del profilo di sicurezza, dei possibili danni che possono essere causati a terzi e/o a Fortech medesima nonché delle possibili violazioni sulla normativa per il trattamento dei dati.

Questo documento contiene informazioni proprietarie. Nessuna parte di questo documento può essere fotocopiata, riprodotta o tradotta in altra lingua senza il preventivo consenso scritto da parte di Fortech.

Le informazioni contenute in tutte le pagine del presente documento, sia di tipo tecnico che economico, sono rilasciate a titolo confidenziale o privilegiato. Esse sono fornite con l'accordo che non potranno essere diffuse o utilizzate per altro scopo, senza l'autorizzazione scritta della Fortech, se non esclusivamente per la valutazione da parte del Cliente.